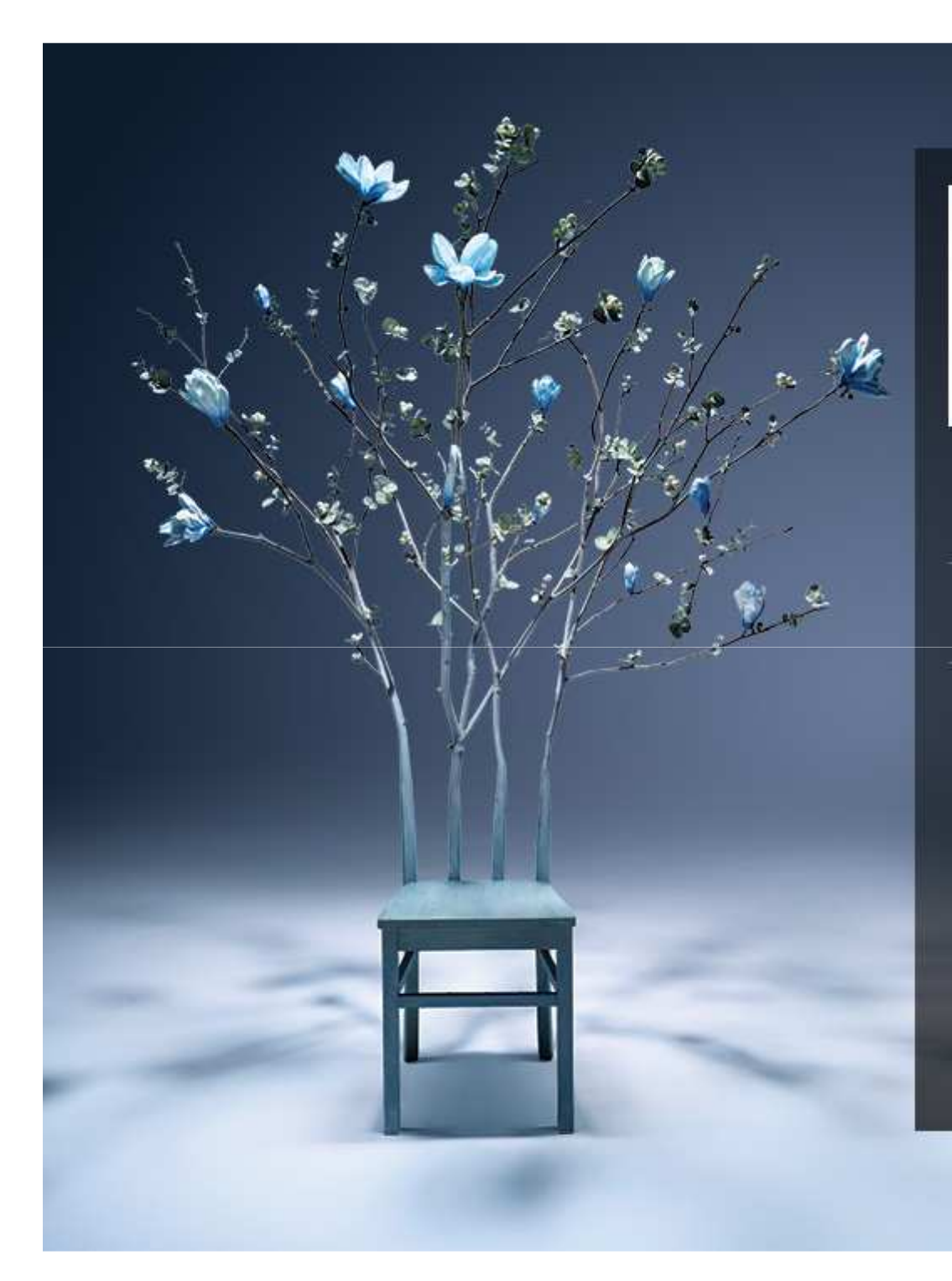

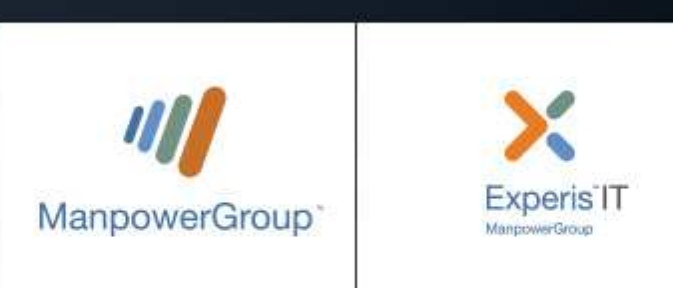

# Partnering for Success

Online Vendor Registration Application (OVRA)

23th May 2017

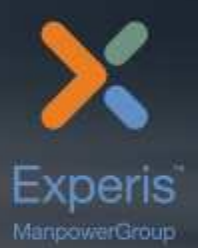

# **DISCUSSION AREAS**

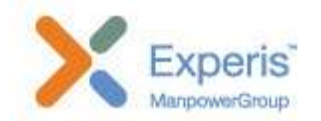

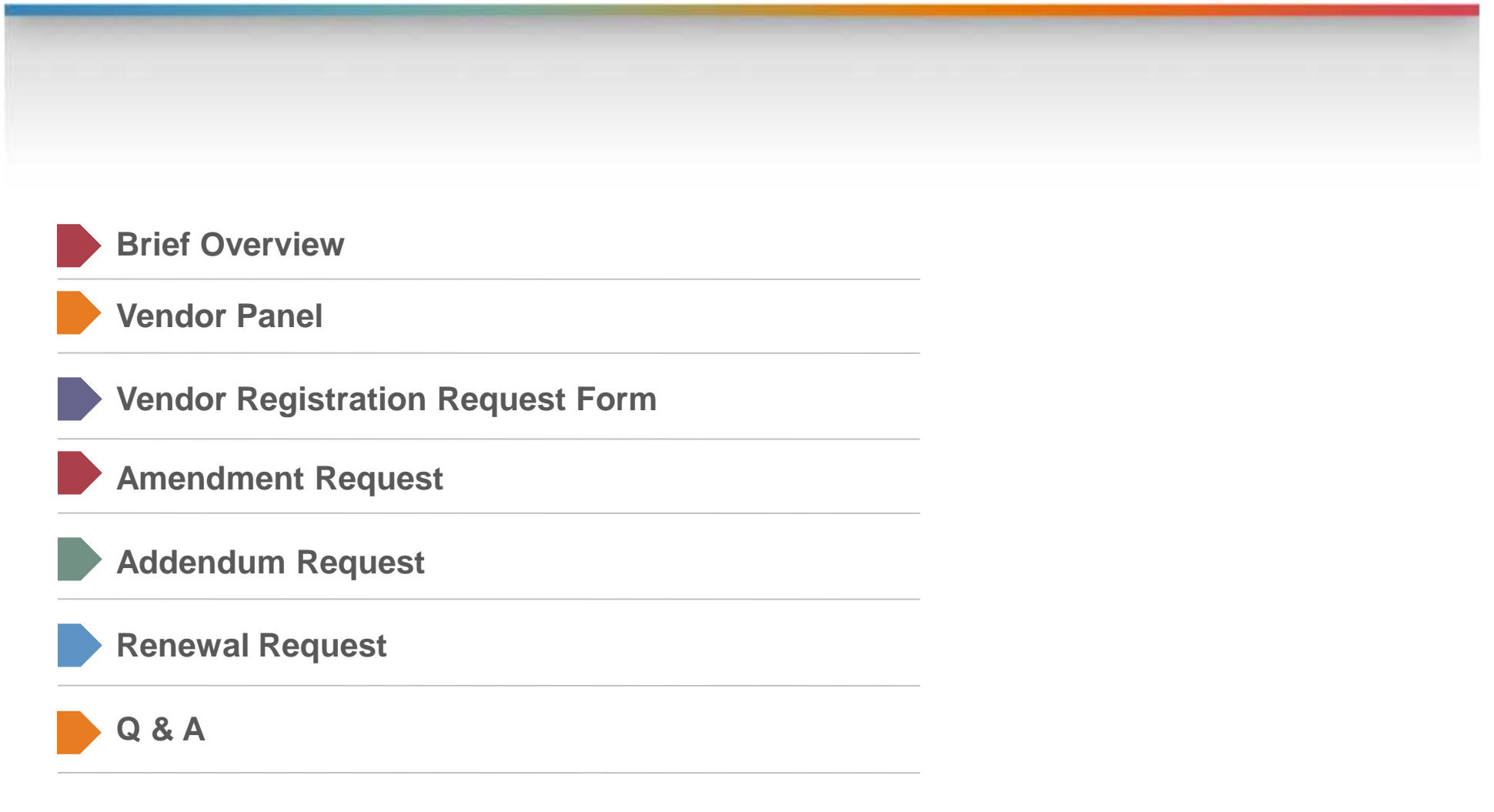

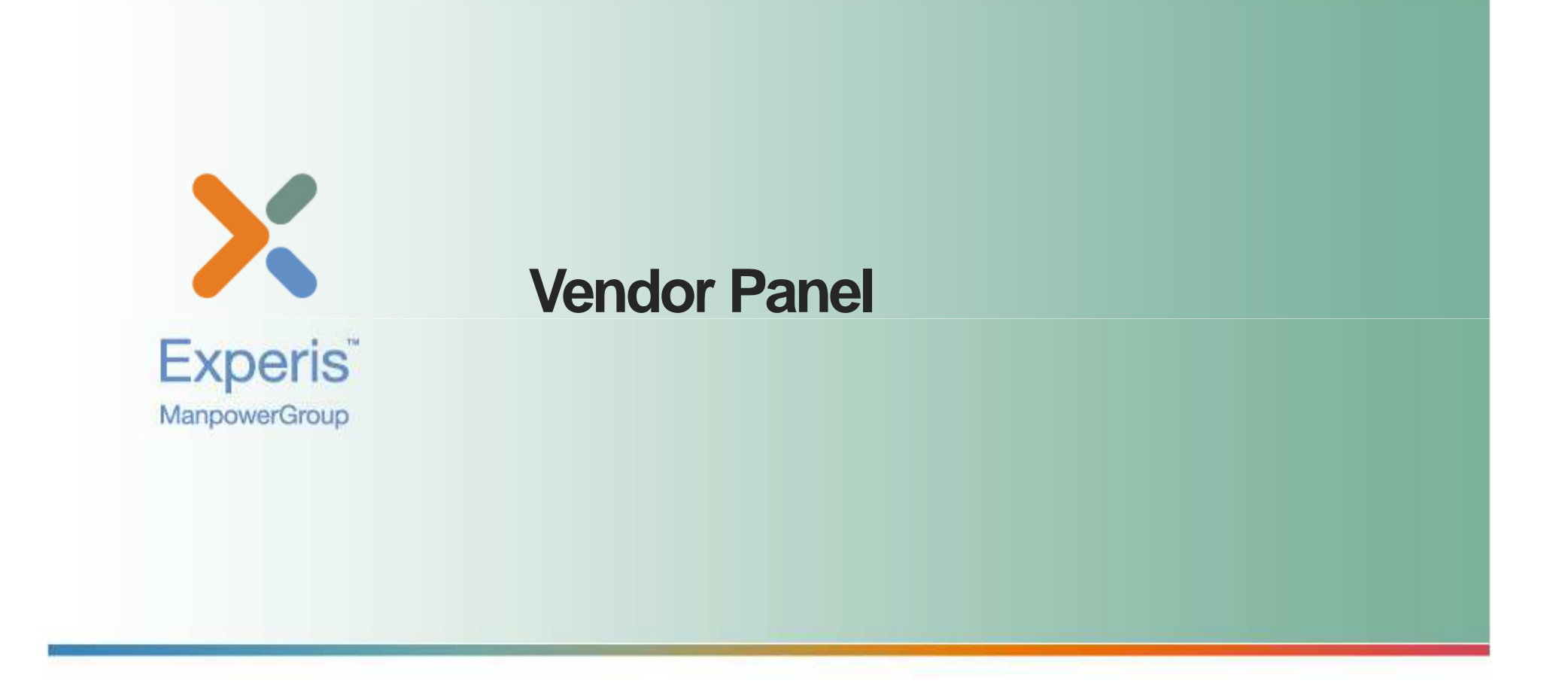

#### **OVERVIEW**

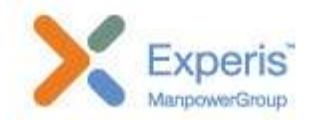

- 1. Vendors need to enrol themselves to enter into the system.
- 2. Once vendor's email is verified, vendor can login with user id and password. If vendor has any older certificate data, those would be shown in their panel.
- 3. Vendors can see different advertisements from different factories.
- 4. Vendors can apply by filling VRRF. VRRF would be pre-filled from next time using previous input data.
- 5. For a new registration, vendors can clarify to factory, if asked for or if needed.
- 6. Vendors can see schedule date for physical verification.
- 7. Vendors can see the stages the application passes in the My Applications, Addendum, Amendment and Renewal list.
- 8. Vendors can download certificates after those are generated from the factory panel.
- 9. Vendors can request Addendum, Amendment and Renewal for a registration.
- 10. For all the process vendors will be notified through emails.

#### HOME PAGE

भारतीय आयुध निर्माणियाँ Indian Ordnance Factories

OUR FACTORIES TENDERS TRACK YOUR ORDER INTERACT WITH THE MINISTER TESTING FACILITIES

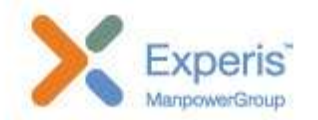

#### English रहन्दा Web Information Manager | Contact Us | Feedback | Sitemap

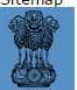

Google Custom Search Search

#### More.. |Start|Stop

also allowed to take Question Papers after the completion of the exam. Please click here to view Question Papers and Provisional Answer keys for written examination of Phase-I. The candidates can contest the provisional answerkeys within 07 days (by 07.04.2017), Please click here to contest questions in all Question

• OFRC : Engagement of 55th Batch of Trade Apprentice in Ordnance and Ordnance Equipment Factories, Click Here for list of rejected candidates. Click Howe to see list of

OFB's "Make in India" initiative:

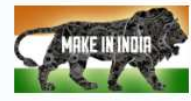

"SWACHH BHARAT ABHIYAAN" observed at OFB Click here for photos.

Products Procurement **Right to Information** NEWS UPDATE Civilian Arms & Ammunition Tenders Manuals and Standard Operating Procedures Limited Tender Enquiries Appellate Authority, PIO, APIO Weapons Ammunition, Explosives, Propellants & Chemicals Purchase Orders Organisation Chart Military Vehicles Bill Status Transparency Officers Armoured Vehicles Vendor Registration CAG Audit Reports Optical Devices List of registered Vendors Online Vendor Registration 🚟 Parachutes Integrity Pact List of Nodal Officers for Pension Related Support Equipment Grievances Vendor Development Cell Troop Comfort & General Stores Papers. Items Available for Indigenization Material, Components & SPMs OFB Product Catalogue Civil Trade Job Opportunities About Us How to Buy Join Us Our Mission and Vision Civilian Arms & Ammunition **Recruitment Rules** History Track Your Order OFB in Brief Apex Board House Journal - AYUDH/OF BEAT Sports Policies Quality Vigilance IOFS Retired IOFS ( iofsbrotherhood Websites ) Retired IOFS Circulars GOV Great Galverne PUBLIC eProcurement Tendensinnia Se GeM Online Services & VOTERS **OFB** in Media This is the website of Ordnance Factory Board, developed with an objective to enable a single window access to information and services being provided by Ordnance Factory Board. The content in this website is the result of a collaborative effort of various Ordnance Factories. This website is designed and maintained by Ordnance Factory Board (OFB), MoD, Government of India. Use of this site indicates that you accept the Terms of Use & Copyright policy of Ordnance Factory Board.

# **ITEMS OPEN FOR REGISTRATION**

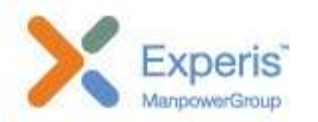

| Home / I        | tems open for Registration |                                 |                                                         |                                                |          |      |                  |            |                         |            |         |
|-----------------|----------------------------|---------------------------------|---------------------------------------------------------|------------------------------------------------|----------|------|------------------|------------|-------------------------|------------|---------|
| 1 Item          | ns open for Registratio    | n                               |                                                         |                                                |          |      |                  |            |                         |            |         |
| Sear            | ch                         |                                 |                                                         |                                                |          |      |                  |            |                         |            |         |
| Select Fa       | ctory                      |                                 | • L                                                     | ocation                                        |          |      |                  | 1          | iem                     |            |         |
| 10 <b>v</b> red | cords per page             |                                 |                                                         |                                                |          |      |                  |            |                         | 5          | Search: |
| No Il           | Advertisement No. 11       | Factory 1                       | Location 1                                              | Items 11                                       | Items 11 |      |                  |            | Last Date of Submission | Action 1   |         |
| 1               | 116MMETT16002276           | Ordnance                        | The Sr.General                                          | Name                                           | (        | Code | Quantity         |            | Approx Value            | 30/06/2017 | Apply   |
|                 |                            | Kanpur                          | Manager,<br>Kanpur<br>Kanpur<br>Uttar Pradesh<br>208009 | Wooden Packing Box for T-90/T-72 Ordnan        | ice 7    | 6    | 244 Nun          | ber        | 33                      |            |         |
| 2               | 9911357662                 | Ordnance                        | The General                                             | Name                                           | Code     | Quan | itity            | ŀ          | Approx Value            | 30/06/2017 | Apply   |
|                 |                            | Khamaria                        | Khamaria<br>Khamaria<br>Madhya Prades                   | FILLER EXPANDED POLYSTYRENE                    | 99       | 2337 | 6 Numbe          | r 1        | 545388                  |            |         |
| 3               | 9911356426                 | Ordnance<br>Factory             | 482005<br>The General<br>Manager,                       | Name                                           |          | Code | Quantit          | <i>1</i> 2 | Approx<br>Value         | 30/06/2017 | Apply   |
|                 |                            | Knamana                         | Khamana<br>Khamaria<br>Madhya Prades<br>482005          | cAPSULES DRG NO IQX-514(EMPTY)<br>(9911356426) |          | 99   | 616466<br>Number |            | 2527510.6               |            |         |
| 4               | 9911358092                 | Ordnance<br>Factory<br>Khamaria | The General<br>Manager,<br>Khamaria                     | Name                                           |          |      | Code             | uantit     | y Approx<br>Value       | 30/06/2017 | Apply   |
|                 |                            | - Appoint Company               | Khamaria<br>Madhya Prades<br>482005                     | sh (9911358092)                                | ∨35      |      | 99               | 255<br>et  | 258997                  |            |         |

## ENROLLMENT

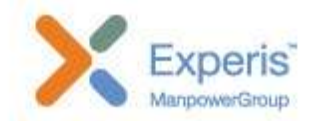

| Login ID <sup>*</sup>        | Email address* | Password*                                                                                                    | Confirm Password*           |
|------------------------------|----------------|----------------------------------------------------------------------------------------------------|-----------------------------|
| Login ID                     | Email address  | Password                                                                                                    | Confirm Password            |
| Name*                        | Vendor PAN *   | Vendor TAN *                                                                                                    | Company Name*               |
| Name                         | Vendor PAN     | Vendor TAN                                                                                                    | Comapny Name                |
|                              |                | PAN may be used instead of TAN<br>number if the firm does not fall<br>under the purview of section 203A<br>of I-T Act |                             |
| Address*                     | Street*        | City/Town*                                                                                                    | State <sup>*</sup>          |
| Address                      | Street         | City                                                                                                    | Andaman and Nicobar Islands |
| PIN Code *                   | Mobile No. *   | STD Code <sup>*</sup>                                                                                                 | Phone No *                  |
| PIN Code                     | Mobile No      | STD Code                                                                                                    | Phone No                    |
| Fax                          |                |                                                                                                    |                             |
| Fax                          |                |                                                                                                    |                             |
| Apply the verification code: |                |                                                                                                    |                             |
| Captcha                      | 0 Ai           | b                                                                                                    |                             |

# LOGIN

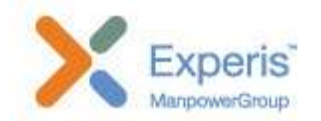

|                                           | User Login Please login with your Username and Password. |                   |  |  |  |
|-------------------------------------------|----------------------------------------------------------|-------------------|--|--|--|
|                                           |                                                          |                   |  |  |  |
|                                           | Username                                                 |                   |  |  |  |
| ONLINE VENDOR<br>REGISTRATION APPLICATION | Password                                                 | <b>a</b>          |  |  |  |
| New User Enroll Here<br>Back to Main      | Captcha                                                  | v632 3            |  |  |  |
| Copyright © 2016, OFB                     | Sign In                                                  | Forgot Password ? |  |  |  |

ManpowerGroup | Wednesday, June 07, 2017

# Forgot Password

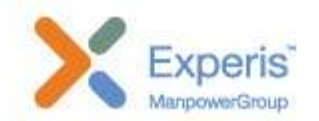

|                                           | Password Recovery                               |     |  |  |  |
|-------------------------------------------|-------------------------------------------------|-----|--|--|--|
|                                           | Please provide your Username and Email Address. |     |  |  |  |
|                                           | Username                                        | 1   |  |  |  |
| ONLINE VENDOR<br>REGISTRATION APPLICATION | Email                                           | -   |  |  |  |
| New User Enroll Here<br>Back to Main      | Captcha Fi DU                                   | S S |  |  |  |
| Copyright© 2016, OFB                      | Send Link Login                                 |     |  |  |  |
|                                           |                                                 |     |  |  |  |

# **VENDOR PROFILE**

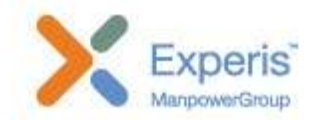

| Home / Profile                   |   |
|----------------------------------|---|
| Profile                          |   |
| Login id:                        |   |
| SHANTITIMBER                     |   |
| Email id:                        |   |
| sales@shantitimberproducts.com   |   |
| Name:                            |   |
| SHANTI TIMBER PRODUCTS           |   |
| Company name:                    |   |
| SHANTI TIMBER PRODUCTS           |   |
| Address:                         |   |
| 115, NAGALWADI, NEAR AMAR NAGAR, |   |
| Road:                            |   |
| HINGNA INDUSTRIAL AREA,          |   |
| City:                            |   |
| NAGPUR                           |   |
| State:                           |   |
| Maharashtra                      | * |
| Pin code:                        |   |
| 440016                           |   |
| Tan no:                          |   |
| NGPS00635F                       |   |
| Pan no:                          |   |
| AAEFS3868G                       |   |
| Mobile no:                       |   |
| 9823009862                       |   |
| Std no:                          |   |
| 07104                            |   |
| Phone no:                        |   |
| 649003                           |   |
| Fax no:                          |   |
| 242014                           |   |
| Updated by:                      |   |
|                                  |   |
| Deleted by:                      |   |
|                                  |   |
| Save                             |   |
|                                  |   |

## DASHBOARD

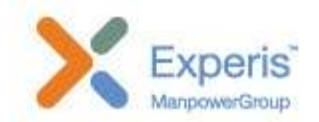

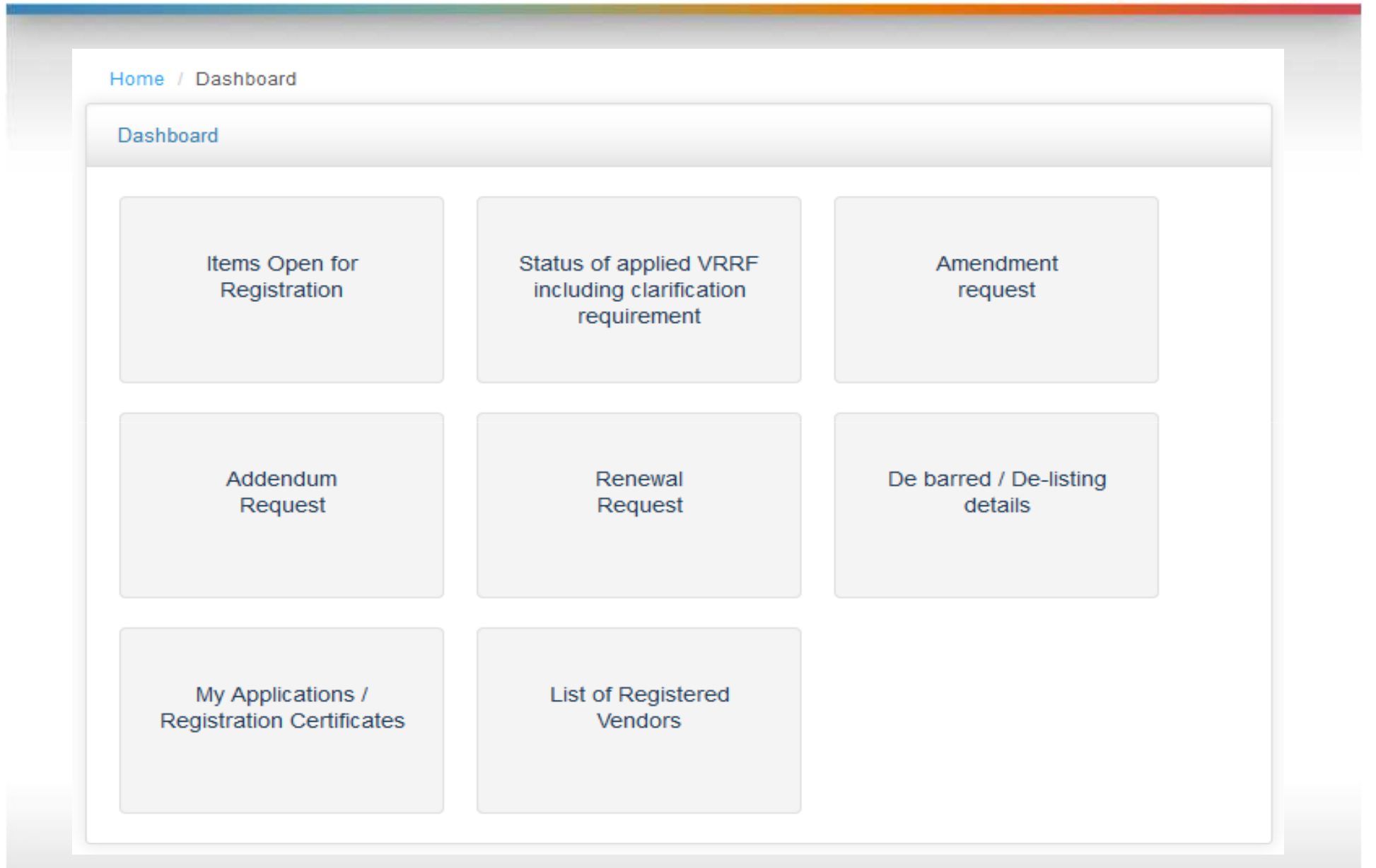

# CHANGE PASSWORD

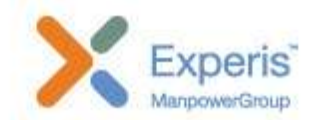

| Home / Change Password  |  |  |  |
|-------------------------|--|--|--|
| Change Password         |  |  |  |
| * Current Password:     |  |  |  |
| * New Password:         |  |  |  |
| * Confirm New Password: |  |  |  |
|                         |  |  |  |

# FILE MANAGER

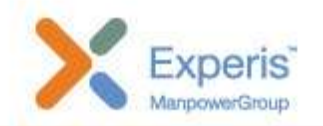

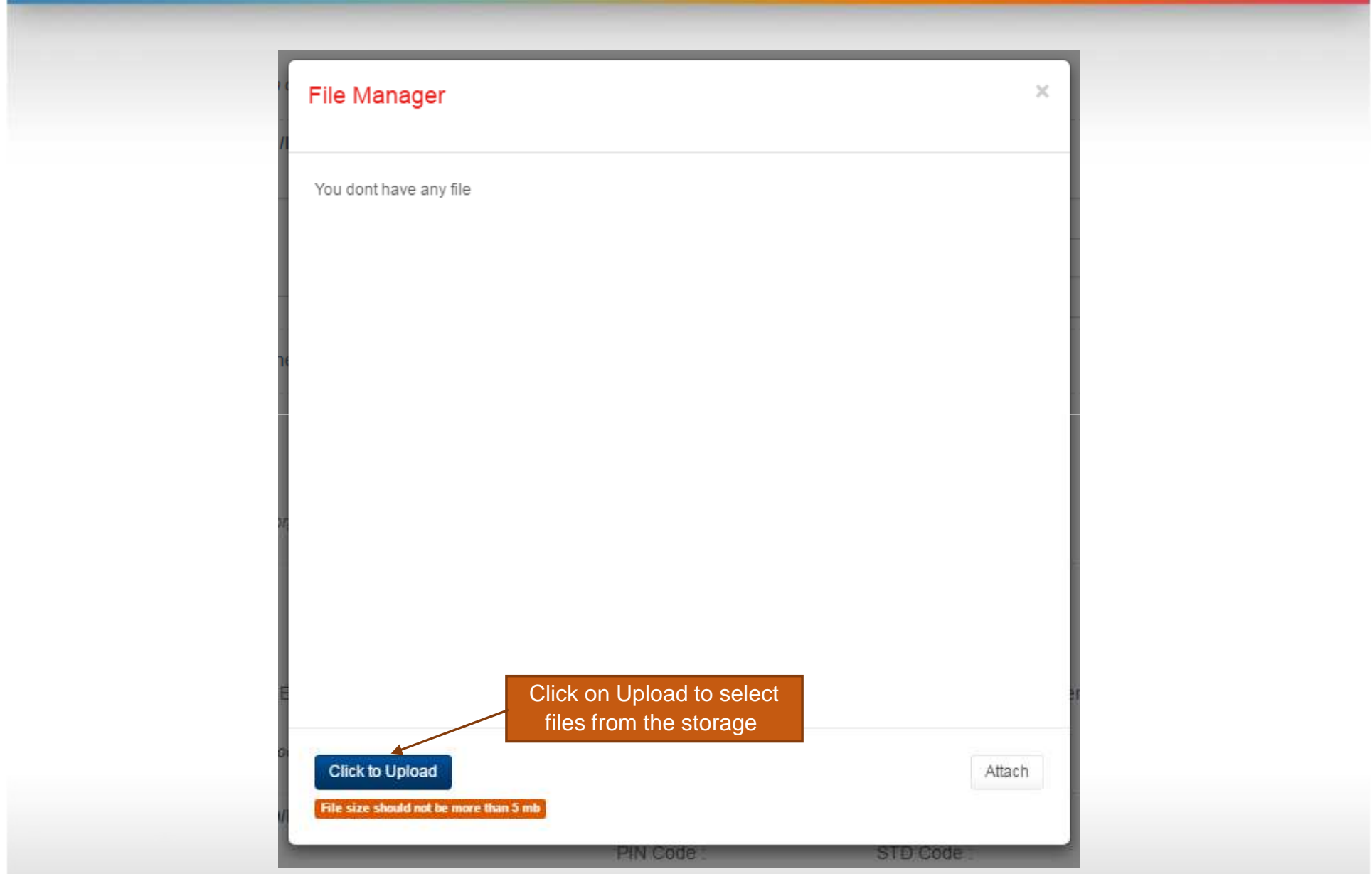

## FILE MANAGER - SELECT FILE

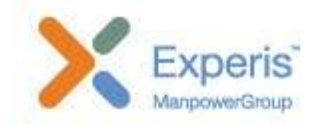

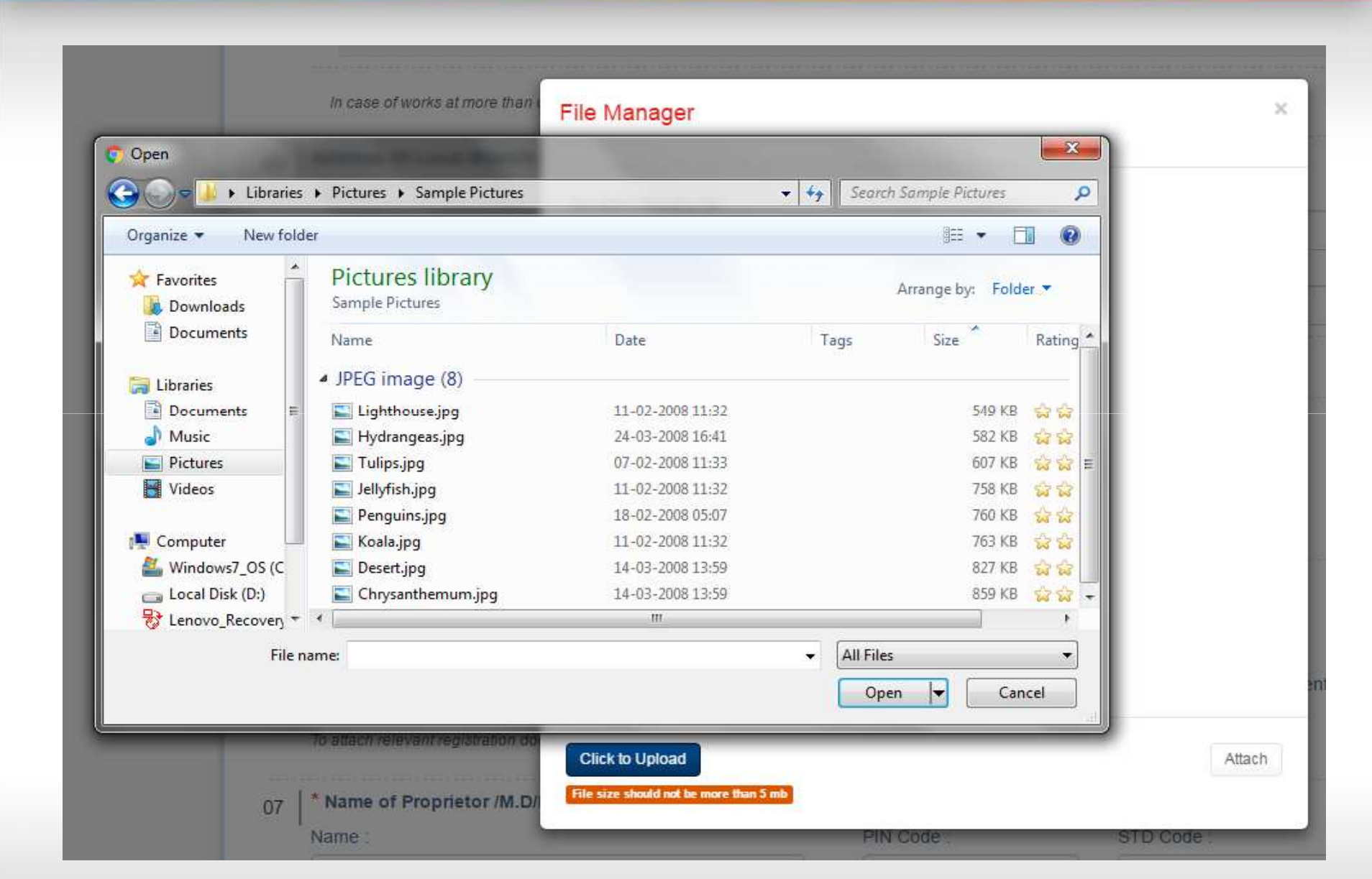

#### FILE MANAGER - SELECT FILES TO ATTACH

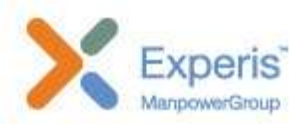

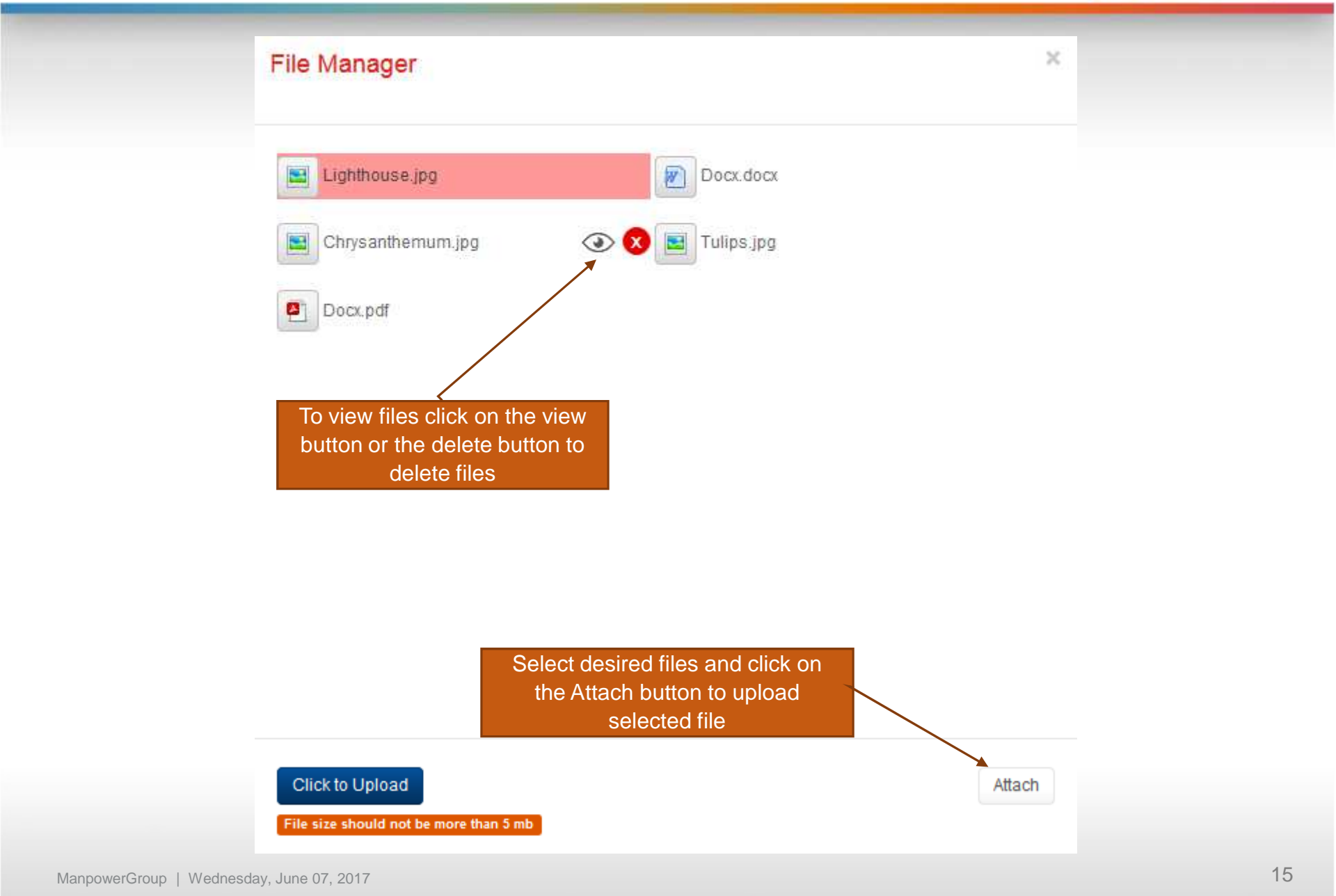

# HELP

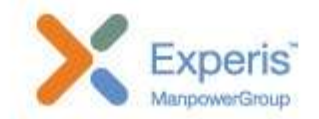

| Home / Help                  |  |  |
|------------------------------|--|--|
| Help Files                   |  |  |
| Download<br>Vendor<br>Manual |  |  |

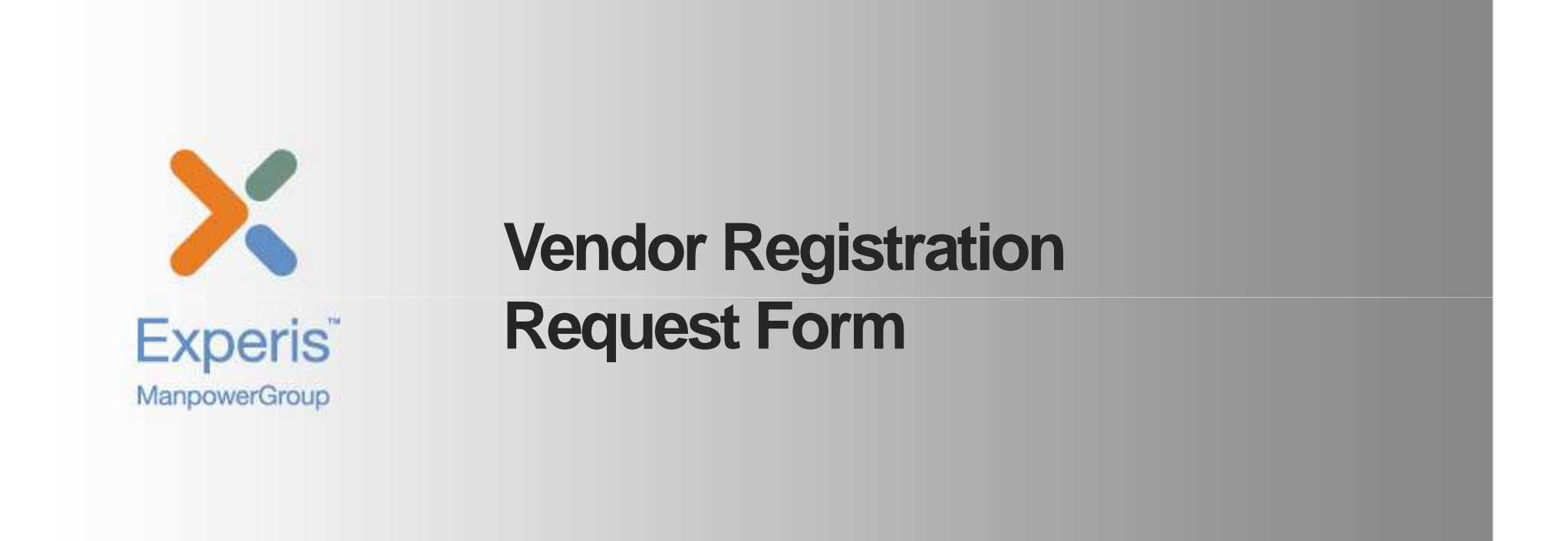

#### **ADVERTISEMENTS**

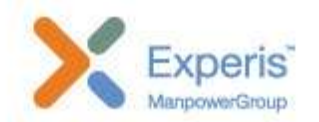

Home / Items open for Registration

#### L Items open for Registration

#### Q Search

| Select Factory        | × | Location | Item    |
|-----------------------|---|----------|---------|
| 10 v records per page |   |          | Search: |

| No 11 | Advertisement No. 11 | Factory ↓↑                                                                    | Location 1                                                                  | ltems ↓†                                                                    |                                                                             |                                                                             |                                      | Last Date of Submission                    | Action 1                       |                 |                 |                    |       |
|-------|----------------------|-------------------------------------------------------------------------------|-----------------------------------------------------------------------------|-----------------------------------------------------------------------------|-----------------------------------------------------------------------------|-----------------------------------------------------------------------------|--------------------------------------|--------------------------------------------|--------------------------------|-----------------|-----------------|--------------------|-------|
| 91    | ORDFYS/OFT/DAVP/     | Ordnance Factory Tiruchirapalli<br>Account No.: 00000057033388650             | The General<br>Manager,<br>Tinishirapalli                                   | Name                                                                        | Code                                                                        | e Quantity                                                                  | Approx<br>Value                      | 31/05/2017                                 | Apply                          |                 |                 |                    |       |
|       |                      | IFS Code: SBTR0000759 Trinchirapalli<br>Bank Name: STATE BANK OF INDIA 620016 | Forging of Block Gas for 7.62mm Rifle                                       | 45                                                                          | 50<br>Calorie                                                               | 400                                                                         |                                      |                                            |                                |                 |                 |                    |       |
| 1     | 116MMETT16002276     | Ordnance Factory Kanpur<br>Account No.: 03840200000511                        | tory Kanpur The Sr.General<br>Manager,<br>13840200000511 Kappur             |                                                                             | Co                                                                          | de Quantit                                                                  | y Approx<br>Value                    | 30/06/2017                                 | Continue                       |                 |                 |                    |       |
|       |                      | IFS Code: UCBA0000384<br>Bank Name: UCO BANK<br>MICR Code: 208028007          | Kanpur<br>Kanpur<br>Uttar Pradesh<br>208009                                 | Wooden Packing Box for T-90/<br>72 Ordnance                                 | T- 76                                                                       | 244<br>Numbe                                                                | 33<br>r                              |                                            |                                |                 |                 |                    |       |
| 2     | 9911357662           | Ordnance Factory Khamaria<br>Account No.: 941220100000063                     | The General<br>Manager,<br>Khamaria<br>Khamaria<br>Madhya Pradesh<br>482005 | The General<br>Manager,<br>Khamaria<br>Khamaria<br>Madhya Pradesh<br>482005 | The General<br>Manager,<br>Khamaria<br>Khamaria<br>Madhya Pradesh<br>482005 | The General<br>Manager,<br>Khamaria<br>Khamaria<br>Madhya Pradesh<br>482005 | Name                                 | Code                                       | Quantity                       | Approx<br>Value | 30/06/2017      | Corrigendum Detail | Apply |
|       |                      | IFS Code: BKID0009412<br>Bank Name: BANK OF INDIA<br>MICR Code: 482013005     |                                                                             |                                                                             |                                                                             |                                                                             | Khamaria<br>Madhya Pradesh<br>482005 | ID0009412 Khamaria<br>BANK OF INDIA 482005 | FILLER EXPANDED<br>POLYSTYRENE | 99              | 23376<br>Number | 1545388            |       |
| 3     | 9911356426           | Ordnance Factory Khamaria<br>Account No.: 941220100000063                     | The General<br>Manager,<br>Khamaria<br>Khamaria<br>Madhya Pradesh<br>482005 | Name                                                                        | Code                                                                        | Quantity                                                                    | Approx<br>Value                      | 30/06/2017                                 | Preview                        |                 |                 |                    |       |
|       |                      | IFS Code: BKID0009412<br>Bank Name: BANK OF INDIA<br>MICR Code: 482013005     |                                                                             | CAPSULES DRG NO IQX-<br>514(EMPTY) (9911356426)                             | 99                                                                          | 616466<br>Number                                                            | 2527510.6                            |                                            |                                |                 |                 |                    |       |

# VENDOR REGISTRATION REQUEST FORM - GENERAL INFORMATION

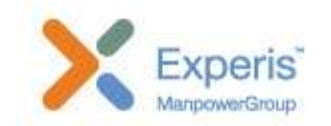

|          |                                       | 0                 |            |                         |                 |
|----------|---------------------------------------|-------------------|------------|-------------------------|-----------------|
|          |                                       | To be filled b    | by Vendor  |                         |                 |
|          | General                               | Administrative    | Techr      | nical and Financial     |                 |
| art – I  | General Information                   |                   |            |                         |                 |
| * Items  | Applied for: D FILLER EXPANDED        | D POLYSTYRENE(99- | -23376 40) |                         |                 |
| *        | Name of the Company/ Vendor :         |                   |            |                         |                 |
| . s      | HANTI TIMBER PRODUCTS                 |                   |            |                         |                 |
| 2   * Ad | dress :                               |                   |            |                         |                 |
| (A)      | REGD. Office :                        | PIN Code :        | STD Cod    | e: Phone No. 1          | : Phone No. 2 : |
|          | 115, NAGALWADI, NEAR AMAR NAGAR,      | 440016            | 07104      | 649003                  |                 |
|          |                                       | FAX :             | E          | mail :                  | Mobile :        |
|          |                                       | 242014            |            | ales@shantitimberproduc | 9823009862      |
| (B)      | * Works/Factory :                     |                   |            |                         |                 |
|          | Same as above 🔲                       |                   |            |                         |                 |
| 8        | Save Draft                            | PIN Code :        | STD Cod    | e : Phone No. 1         | : Phone No. 2 : |
|          | · · · · · · · · · · · · · · · · · · · |                   |            |                         |                 |
|          |                                       | FAX :             | E          | mail :                  | Mobile :        |
|          |                                       |                   |            |                         |                 |

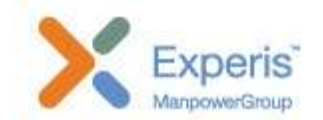

# VENDOR REGISTRATION REQUEST FORM - GENERAL INFORMATION

|                                    | Main Store                   |                        | Facility/Process    |                          |                  | Name & Address of sub. contractors      |  |  |
|------------------------------------|------------------------------|------------------------|---------------------|--------------------------|------------------|-----------------------------------------|--|--|
|                                    |                              |                        |                     | 4                        |                  |                                         |  |  |
| To give                            | e item wise outsourced facil | lity & attach copies o | of agreement        | lick here                |                  | + Add another                           |  |  |
| B) Detai                           | Is of capacity of sub. Co    | ontractor in respe     | ect of areas of s   | sub. Contracting :       |                  |                                         |  |  |
|                                    | Store                        |                        | Unit                | Monthly Cap              | acity            | Remarks, if any                         |  |  |
|                                    |                              | Ample                  |                     | •                        |                  |                                         |  |  |
|                                    |                              |                        |                     | 4.1                      |                  |                                         |  |  |
|                                    |                              |                        |                     |                          |                  | + Add another                           |  |  |
| C)                                 | is of testing /quality con   | trol done by sub.      | contractor:         |                          |                  |                                         |  |  |
|                                    | Main Store                   | in Store               |                     | f tests                  | 3                | Name of sub. contractor                 |  |  |
|                                    |                              |                        |                     |                          | 1                |                                         |  |  |
| <u></u>                            |                              |                        |                     | 10                       |                  | ~ ~ ~ ~ ~ ~ ~ ~ ~ ~ ~ ~ ~ ~ ~ ~ ~ ~ ~ ~ |  |  |
|                                    |                              |                        |                     |                          |                  | + Add another                           |  |  |
| lote:                              |                              |                        |                     |                          |                  |                                         |  |  |
| i) In cas                          | e of authorised dealers/sole | selling agent, deta    | ills to be provided | of their original manufa | acturer based or | n which assessment will be done.        |  |  |
| ii) Kindly                         | number or codify the extra   | sheets & annexure      | s & ensurethat do   | cuments are linked pro   | perly according  | to sl.nos. In this proforma.            |  |  |
|                                    | ever space is inadequate at  | tach extra sheets wi   | ith proper linking. |                          |                  |                                         |  |  |
| iii)   Where                       |                              | tra abaata 6 anaa      | wurde must be sie   | and and atomsed by       | nder             |                                         |  |  |
| iii)   Where                       | violonna as well as e        | exua sneets & anne     | xures must be sig   | med and stamped by ve    | endor:           |                                         |  |  |
| iii)   Where<br>LAlleby<br>Save Dr | aft                          |                        |                     |                          |                  |                                         |  |  |
| III)   Where<br>LAILeby<br>Save Dr | aft                          |                        | Save an             | nd go to next Step       |                  |                                         |  |  |

# **VRRF -** Administrative Information

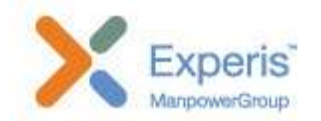

|                                                                                                    | Vendor Re                                                      | gistration Request Form                                       |                    |
|----------------------------------------------------------------------------------------------------|----------------------------------------------------------------|---------------------------------------------------------------|--------------------|
| art – II Administrative Inform                                                                                            | General Adr<br>ation (Submission of relevant app               | ninistrative Technical & Financial                            | tion is mandatory) |
| Valid License For Manufacturing/Bus                                                                                       | Details of Licensing Authority                                 | Valid Upto                                                    | Valid for Products |
|                                                                                                    |                                                                | dd-mm-yyyy 🛐                                                  |                    |
| To attach relevant documents       click her         * Ownership of Factory Land & Com         (A)       Owned :       (I | pany Building :<br>3) © Rented :                               |                                                               |                    |
| (Submit Proof of Ownership, Agreement D                                                                                   | stails) <b>click here</b>                                      |                                                               |                    |
| To attach relevant documents                                                                                              | e -                                                            |                                                               |                    |
| * Attach copy of valid pollution clears                                                                                   | ance certificate from designated statutory authors and go to n | ority, if applicable :<br>next Step or Goback to earlier Step |                    |
| ManpowerGroup   Wednesday, June                                                                                           | 07, 2017                                                       |                                                               |                    |

## **VRRF -** TECHNICAL AND FINANCIAL INFORMATION

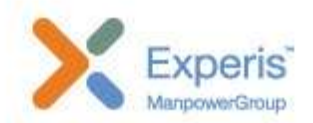

|                                                                                                    |                                                                                                    | To be filled by '                                                                                          | /endor                                                                                      |                                    |
|----------------------------------------------------------------------------------------------------|----------------------------------------------------------------------------------------------------|----------------------------------------------------------------------------------------------------|---------------------------------------------------------------------------------------------|------------------------------------|
|                                                                                                    | Gene                                                                                                    | eral Administrative                                                                                        | Technical & Financial                                                                       |                                    |
| rt – III Technic                                                                                                    | al & Financial In                                                                                                    | formation                                                                                                  |                                                                                             |                                    |
| rt – III (A) Techr                                                                                                    | nical                                                                                                    |                                                                                                    |                                                                                             |                                    |
| * Details of Regis                                                                                                    | tration with :                                                                                                    |                                                                                                    |                                                                                             |                                    |
| (A) SIC :                                                                                                    | (B) BSI                                                                                                    | (C)                                                                                                    | (D) B DGS&D : (E) B DGQA                                                                    |                                    |
|                                                                                                    |                                                                                                    | (O) Any other ord                                                                                          | FYS. For different product                                                                  |                                    |
| (F) Other i                                                                                                    | Defence Departments :                                                                                                  | (G) Any other ord                                                                                          |                                                                                             |                                    |
| (F) Other I                                                                                                    | Defence Departments :                                                                                                  | (G) G Any other ord                                                                                        |                                                                                             |                                    |
| (F) Other I                                                                                                    | Defence Departments :                                                                                                  | te click here                                                                                              |                                                                                             |                                    |
| (F) Other I                                                                                                    | Defence Departments :<br>opies of registration certifica<br>ess                                                        | te click here                                                                                              |                                                                                             |                                    |
| (F) Other I To attach relevant co * Nature of Busine (A) Manufa                                                                                                    | Defence Departments :<br>opies of registration certifica<br>ess<br>acturing                                            | (G) Any other ord                                                                                          | uthorized Agent (C)                                                                         | er/Drocessor/Denacka               |
| (F) Control (F) Other I<br>To attach relevant co<br>Nature of Busine<br>(A) Manufa                                                                                   | Defence Departments :<br>opies of registration certifica<br>ess<br>acturing                                            | (G) Any other ord                                                                                          | uthorized Agent (C)                                                                         | er/Processor/Repacker              |
| <ul> <li>(F) Other I</li> <li>To attach relevant co</li> <li>* Nature of Busine</li> <li>(A) Manufa</li> <li>* Details of current</li> </ul>                         | Defence Departments :<br>ppies of registration certifica<br>ess<br>acturing<br>ht products & services :                | (G) Any other ord                                                                                          | uthorized Agent (C)                                                                         | er/Processor/Repacker              |
| <ul> <li>(F) □ Other I</li> <li>To attach relevant co</li> <li>* Nature of Busine</li> <li>(A) □ Manufa</li> <li>* Details of current</li> <li>Save Draft</li> </ul> | Defence Departments :<br>opies of registration certifica<br>ess<br>acturing<br>nt products & services :<br>Description | (G) Any other old<br>te click here<br>(B) Sole Selling/A<br>Licensed/Installed<br>Range/Capacity(per year) | uthorized Agent (C)<br>Trader/Deak<br>Annual Production for Preceding                       | er/Processor/Repacker<br>Two Years |
| (F) Other I<br>To attach relevant co<br>* Nature of Busin<br>(A) Manufa<br>* Details of currer<br>Save Draft                                                         | Defence Departments :<br>opies of registration certifica<br>ess<br>acturing<br>nt products & services :<br>Description | (G) Any other ord                                                                                          | uthorized Agent (C)<br>Trader/Deak Annual Production for Preceding 2016-17                  | er/Processor/Repacker<br>Two Years |
| (F) Other I<br>To attach relevant co<br>Nature of Busin<br>(A) Manufa                                                                                                | Defence Departments :<br>opies of registration certifica<br>ess<br>acturing<br>nt products & services :<br>Description | (G) Any other ord                                                                                          | uthorized Agent (C)<br>Trader/Deak Annual Production for Preceding 2016-17 Quantity         | er/Processor/Repacker<br>Two Years |
| (F) Other I<br>To attach relevant co<br>* Nature of Busin<br>(A) Manufa<br>* Details of curren<br>Save Draft<br>Servic •                                             | Defence Departments :<br>opies of registration certifica<br>ess<br>acturing<br>nt products & services :<br>Description | (G) Any other ord                                                                                          | uthorized Agent (C)<br>Trader/Deak Annual Production for Preceding 2016-17 Quantity 2016-17 | er/Processor/Repacker              |
| (F) Other I<br>To attach relevant co<br>* Nature of Busin<br>(A) Manufa<br>* Details of curren<br>Servic •                                                           | Defence Departments :<br>opies of registration certifica<br>ess<br>acturing<br>nt products & services :<br>Description | (G) Any other ord                                                                                          | uthorized Agent (C)<br>Trader/Deak Annual Production for Preceding 2016-17 Quantity 2016-17 | er/Processor/Repacker              |

# **VRRF -** Technical and Financial Information

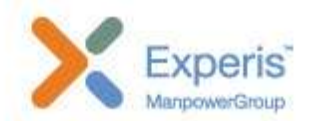

| Indicate annual Turnover/Sales f<br>based on no. of years completed                                                                                                | or last three years (For the firms, whic<br>l) | h have not completed three ye | ears, avg. turnover to be c | alculated  |
|----------------------------------------------------------------------------------------------------|------------------------------------------------|-------------------------------|-----------------------------|------------|
| To upload relevant copies                                                                                                    | re .                                           |                               |                             |            |
| Average turnover(Rs)                                                                                                    |                                                |                               |                             |            |
| * Trend of net worth for last                                                                                                    | Select                                         | ×                             |                             |            |
| Asset-Total Liability)                                                                                                    |                                                |                               |                             |            |
| * Value of Capital Employed                                                                                                    |                                                | ]                             |                             |            |
| * Payment Details :<br>Account Details<br>Account no 10844194127<br>IFSC - SBIN0001040                                                                             |                                                |                               |                             |            |
| * Payment Details :<br>Account Details<br>Account no 10844194127<br>IFSC - SBIN0001040<br>Bank - STATE BANK OF INDIA AMBER<br>MICR Code - 400002131<br>NEFT Number | RNATH<br>Bank Name                             | Amount                        | Date of payr                | nent       |
| * Payment Details :<br>Account Details<br>Account no 10844194127<br>IFSC - SBIN0001040<br>Bank - STATE BANK OF INDIA AMBER<br>MICR Code - 400002131<br>NEFT Number | RNATH Bank Name                                | Amount 5000                   | Date of payr                | nent<br>31 |

#### **VRRF -** FINAL SUBMISSION

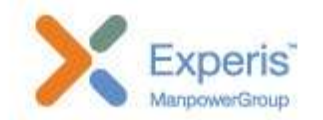

|                                                                                 | Vendor Registrati                       | ion Request Form     |                |  |  |  |  |  |  |  |  |
|---------------------------------------------------------------------------------|-----------------------------------------|----------------------|----------------|--|--|--|--|--|--|--|--|
| Part – I General Information                                                    |                                         |                      |                |  |  |  |  |  |  |  |  |
| 1 Name of the Company/ Vendor : SHANTI TIM                                      | IBER PRODUCTS                           |                      |                |  |  |  |  |  |  |  |  |
| 2 Address :                                                                     |                                         |                      |                |  |  |  |  |  |  |  |  |
| (A) REGD. Office : 115, NAGALWADI, NEAR                                         | AMAR NAGAR,                             |                      |                |  |  |  |  |  |  |  |  |
| PIN Code : 440016                                                               | STD Code : 07104                        | Phone No. 1 : 649003 | Phone No. 2 :  |  |  |  |  |  |  |  |  |
| FAX: 242014                                                                     | Email : sales@shantitimberproducts.com  | Mobile : 9823009862  |                |  |  |  |  |  |  |  |  |
| (B) Works/Factory :                                                             |                                         |                      |                |  |  |  |  |  |  |  |  |
| Address : 115, NAGALWADI, NEAR AMAR NAGAR,                                      |                                         |                      |                |  |  |  |  |  |  |  |  |
| PIN Code : 440016                                                               | STD Code : 07104                        | PH No 1 : 649003     | PH No 2 :      |  |  |  |  |  |  |  |  |
| FAX: 242014                                                                     | E.mail : sales@shantitimberproducts.com | Mobile : 9823009862  |                |  |  |  |  |  |  |  |  |
| Trend of net worth for last three years (Net Worth=Total Asset-Total Liability) | Positive                                |                      |                |  |  |  |  |  |  |  |  |
| Value of Capital Employed (Rs): 45645                                           |                                         |                      |                |  |  |  |  |  |  |  |  |
| NEFT Number                                                                     | Bank Name                               | Amount               | Date of paymen |  |  |  |  |  |  |  |  |
| 345345345                                                                       | test bank                               | 5000                 | 2017-05-10     |  |  |  |  |  |  |  |  |

#### Declaration

I/We confirm that the information furnished in Part I, II & III above are correct to the best of my knowledge & belief. In the event of any information given by me/us is found in-correct/false at any time, I/we understand our registration will be cancelled without notice, besides any other appropriate action against me/us.

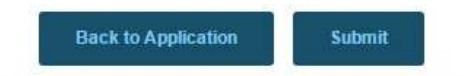

# **MY APPLICATIONS** (For the vendor to see the application status)

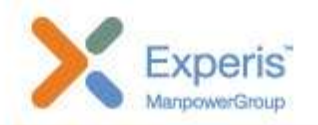

Home / My Applications

#### L My Applications

| 10 • re        | cords per page          |                   |                                                        |                   |                                                                                                    |      |             | Search:               |        |                            |
|----------------|-------------------------|-------------------|--------------------------------------------------------|-------------------|----------------------------------------------------------------------------------------------------|------|-------------|-----------------------|--------|----------------------------|
| No 11          | Advertisement No.<br>↓† | Factory 1         | Location 1                                             | Application No. 1 | Items 11                                                                                           |      |             |                       | VRRF 1 | Status 🔱                   |
| 93<br>Addendum | ADV_259_138             | Grey Iron Foundry | The General<br>Manager,<br>Jabalour                    | 1266              | Name                                                                                               | Code | Quantity    | Approx<br>Value       | View   | Initial<br>assessment      |
|                |                         |                   | Jabalpur<br>Jabalpur,<br>Madhya<br>Pradesh             |                   | Machining and Leak Proof Test of Hand Granade Empty Bodies as per Drg.<br>No.ITW-63                | 34   | 34<br>Ample | 0                     |        | SUCCESSION                 |
| 94<br>Renewal  | ADV_259_138             | Grey Iron Foundry | 482009<br>The General<br>Manager.                      | 1271              | Name                                                                                               | Code | Quantity    | Approx                | View   | Valid Upto : 15/05/2022    |
|                | <b>13</b>               |                   | Jabalpur<br>Jabalpur<br>Jabalpur,<br>Madhya<br>Pradesh |                   | Machining and Leak Proof Test of Hand Granade Empty Bodies as per Drg.<br>No.ITW-63                | 34   | 34<br>Ample | 0                     |        | Certificate                |
| 31<br>New      | ADV_259_138             | Grey Iron Foundry | The General<br>Manager,                                | 289               | Name                                                                                               | C    | ode Qua     | ntity Approx<br>Value | View   | Valid Upto :<br>18/05/2017 |
|                |                         |                   | Jabalpur<br>Jabalpur                                   |                   | Adapter Bush to Drg. No.AAIW/BS-0074for Aerial Bomb 100/120 Kgs                                    |      |             | 0                     |        |                            |
|                |                         |                   | Jabalpur,<br>Madhya<br>Pradesh                         |                   | Bush of Base Booster Casing to Drg. No. AAIW/BS-0072/2A for Aerial Bomb 100/1<br>Kgs               | 20   |             | 0                     |        |                            |
|                |                         |                   | 482009                                                 |                   | Casing to Drg.No.0068/3 required for Head Assy. to Drg.No.AAIW/BS-0068 for Aer<br>Bomb 100/120 Kgs | al   |             | 0                     |        |                            |
|                |                         |                   |                                                        |                   | Machining of Lifting Plug                                                                          |      |             | 0                     |        |                            |
|                |                         |                   |                                                        |                   | Suspension Lug for Aerial Bomb 100/120 Kgs                                                         |      |             | 0                     |        |                            |
|                |                         |                   | Madhya<br>Pradesh<br>482009                            |                   |                                                                                                    |      |             |                       |        |                            |

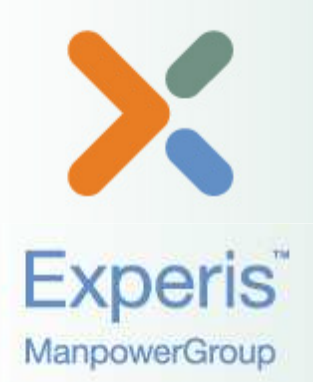

# **Amendment Request**

# **AMENDMENT REQUEST LIST**

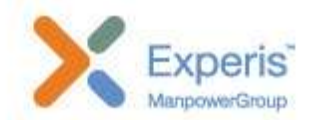

| Image:       Search       Search                                                                                                    | Ammendmer                   | nts                                |                                                                                     |                   |                                                                  |              |                           |          |              |                           |        |                     |      |
|----------------------------------------------------------------------------------------------------|-----------------------------|------------------------------------|-------------------------------------------------------------------------------------|-------------------|------------------------------------------------------------------|--------------|---------------------------|----------|--------------|---------------------------|--------|---------------------|------|
| A dvertisement<br>No. E No. E       Factory II       Location II       Application<br>No. II       Items II       Status II       Items II         1       ADV_619_128       Ordnance Factory<br>Truchingaili       The General<br>Truchingaili       618       Name       Code       Quantity       Approx Value       Amendment Payment Details       Amendment Payment Details                                                                                                    | 10 💌 records per pa         | age                                |                                                                                     |                   |                                                                  |              |                           |          |              | Search:                   |        |                     |      |
| 1       ADV_519_128       Ordnance Factory<br>Truchirapalii       The General<br>Manage,<br>Truchirapalii       618       Name       Code       Quantity       Approx Value       Amendment Payment Details       Amendment Payment Details         2       ADV_519_128       Ordnance Factory<br>Truchirapalii       The General<br>Manage,<br>Truchirapalii       618       Name       Code       Quantity       Approx Value       Amendment Payment Details       Amendment Payment Details       Amendment Payment Details         2       ADV_519_128       Ordnance Factory<br>Truchirapalii       The General<br>Manage,<br>Truchirapalii       619       Name       Code       Quantity       Approx Value       Amendment Payment Details       Amendment Payment Details         3       ADV_519_128       Ordnance Factory<br>Truchirapalii       The General<br>Manage,<br>Truchirapalii       620       Name       Code       Quantity       Approx Value<br>                                                                                                    | Advertisement<br>No 🕮 No. 💵 | Factory 11                         | Location 1                                                                          | Application No. 1 | Items 11                                                         |              |                           |          |              | Status II                 | Detail |                     |      |
| Name       Code       Quantity       Approx       Anneded Certificate         2       ADV_619_128       Ordnance Factory       Truchirapalii<br>Truchirapalii<br>Truchirapalii<br>Truchirapalii<br>                                                                                                    | 1 ADV_619_128               | Ordnance Factory                   | The General                                                                         | 618               | Name                                                             |              | Code                      | Quantity | Approx Value | Amendment Payment Details | View   |                     |      |
| Image: Second Second               | New                         | пистарат                           | Tiruchirapalli<br>Tiruchirapalli                                                    |                   | PACKING BOX FOR ARTICLE 2A42 (30                                 | MM CANNON)   |                           |          | 0            |                           |        |                     |      |
| 22<br>Item         ADV_619_128         Ordnance Factory<br>Truchirapalli         The General<br>Manager,<br>Truchirapalli         619<br>Factory         Name         Code         Quantity         Approx<br>Value         Amended Certificate           3         ADV_619_128         Ordnance Factory<br>Truchirapalli         The General<br>Manager,<br>Truchirapalli         620         No item found!         0         0         0         0         0         0         0         0         0         0         0         0         0         0         0         0         0         0         0         0         0         0         0         0         0         0         0         0         0         0         0         0         0         0         0         0         0         0         0         0         0         0         0         0         0         0         0         0         0         0         0         0         0         0         0         0         0         0         0         0         0         0         0         0         0         0         0         0         0         0         0         0         0         0         0         0         0         0                                                                                                    |                             |                                    | Tamil Nadu<br>620016                                                                |                   |                                                                  |              |                           |          |              |                           |        |                     |      |
| ADV_619_128       Ordnance Factory<br>Truchirapalli       The General<br>Manager,<br>Truchirapalli       620       No item found!       Vet to be processed       Vet to be processed         B       ADV_619_128       Ordnance Factory<br>Truchirapalli       The General<br>Manager,<br>Truchirapalli       620       No item found!       Vet to be processed       Vet to be processed         B       ADV_619_128       Ordnance Factory<br>Truchirapalli       The General<br>Manager,<br>Truchirapalli       632       Name       Code       Quantity       Approx Value       Amendment Request         No       VoODEN PACKING BOX FOR 14.5MM SCD GUN       0       0       0       O       Claritication       Claritication         New       ADV_417_107       Gun and Shell<br>Factory       The General<br>Manager,<br>Cossipore<br>Cossipore<br>Cossipore       630<br>E0X FOR 84mm MIK-III       Name       Code       Quantity       Approx Value       Claritication         New       ADV_417_107       Factory       Factory       Manager,<br>Cossipore       630<br>E0X FOR 84mm MIK-III       0       0       Claritication                                                                                                    | ADV_619_128                 | Ordnance Factory<br>Tiruchirapalli | Ordnance Factory<br>Tiruchirapalli<br>Tiruchirapalli                                |                   | e Factory The General 619<br>palli Manager,<br>Tiruchirapalli    |              | Name Code Quantity Approx |          |              |                           |        | Amended Certificate | View |
| 3       ADV_619_128       Ordnance Factory<br>Tiruchirapalii<br>Tamil Nadu<br>620016       The General<br>Manager,<br>Tiruchirapalii<br>Tamil Nadu<br>620016       620       No item found!       Yet to be processed       Yet to be processed         9       ADV_619_128       Ordnance Factory<br>Tiruchirapalii<br>Tamil Nadu<br>620016       The General<br>Manager,<br>Tiruchirapalii<br>Tamil Nadu<br>620016       632       Name       Code       Quantity       Approx Value<br>0       Amendment Request         New       ADV_417_107       Gun and Shell<br>Factory       The General<br>Manager,<br>Tiruchirapalii<br>Tamil Nadu<br>620016       630       Name       Code       Quantity       Approx Value<br>0       Amendment Request         New       ADV_417_107       Gun and Shell<br>Factory       The General<br>Manager,<br>Cossipore<br>Cossipore       630       Name       Code<br>BOX FOR 84mm MK-1II       0       0       Clarification         PISTOL BOX OF 0.32' PISTOL       0       0       0       0       0       0       0                                                                                                    |                             |                                    | Tiruchirapalli<br>Tamil Nadu<br>620016                                              |                   | CHEST RIFLE 7.62MM 1B (TO HOLD 10 RIFLES WITH 20 0<br>MAGAZINES) |              |                           |          |              |                           |        |                     |      |
| 9       ADV_619_128       Ordnance Factory<br>Tiruchirapalli       The General<br>Manager,<br>Tiruchirapalli<br>Tamil Nadu<br>620016       632       Name       Code       Quantity       Approx Value       Amendment Request         New       ADV_417_107       Gun and Shell<br>Factory       The General<br>Manager,<br>Cossipore<br>Cossipore West       630       Name       Code       Quantity       Approx Value       Amendment Request         New       ADV_417_107       Gun and Shell<br>Factory       The General<br>Manager,<br>Cossipore<br>Cossipore West       630       Name       Code       Quantity       Approx Value       Clarification                                                                                                    | ADV_619_128                 | Ordnance Factory<br>Tiruchirapalli | The General<br>Manager,<br>Tiruchirapalli<br>Tiruchirapalli<br>Tamil Nadu<br>620016 | 620               | No item found!                                                   |              |                           |          |              | Yet to be processed       | View   |                     |      |
| Maria de la la data de la la data de la data de l | ADV_619_128                 | Ordnance Factory                   | The General<br>Manager                                                              | 632               | Name                                                             |              | Code                      | Quantity | Approx Value | Amendment Request         |        |                     |      |
| ADV_417_107 Gun and Shell The General Manager,<br>Cossipore Cossipore West 630 Name Code Quantity Approx Value 0<br>BOX FOR 84mm MK-III<br>PISTOL BOX OF 0.32' PISTOL. 0 0                                                                                                    |                             | maanayan                           | Tiruchirapalli<br>Tiruchirapalli<br>Tamil Nadu<br>620016                            |                   | WOODEN PACKING BOX FOR 14.5MM                                    | I SCD GUN    |                           |          | 0            |                           |        |                     |      |
| Pactory         Managel,<br>Cossipore         BOX FOR 84mm MK-III         0           Cossipore         Cossipore         PISTOL BOX OF 0.32' PISTOL.         0                                                                                                    | ADV_417_107                 | Gun and Shell                      | The General                                                                         | 630               | Name                                                             | Code         | Quantity                  | App      | rox Value    | Clarification             | View   |                     |      |
| Cossipore West PISTOL BOX OF 0.32' PISTOL. 0                                                                                                    | New                         | Factory                            | Cossipore                                                                           |                   | BOX FOR 84mm MK-III                                              |              | 8                         | 0        |              |                           |        |                     |      |
| Bue 24                                                                                                    |                             |                                    | Cossipore West                                                                      |                   | PISTOL BOX OF 0.32' PISTOL.                                      | 2' PISTOL. 0 |                           |          |              |                           |        |                     |      |

# AMENDMENT REQUEST FORM

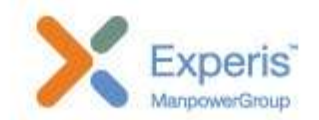

| Amendment Request               |                                                       |                     |                   |               |  |
|---------------------------------|-------------------------------------------------------|---------------------|-------------------|---------------|--|
| Reference No.                   | 465                                                   |                     |                   |               |  |
| Date                            | 08-05-2017                                            |                     |                   |               |  |
| From                            | SHANTI TIMBER PRODUCTS<br>115, NAGALWADI, NEAR AMAR N | AGAR, HINGNA INDUST | RIAL AREA, NAGPUR | , MAHARASHTRA |  |
| Registration Certificate no     | 460                                                   |                     |                   |               |  |
| Expiry date                     | 2021-04-02                                            |                     |                   |               |  |
| Reason for Amendment            | test08a                                               |                     |                   |               |  |
| Documentary evidences To attach | relevant documents click here                         |                     |                   | B             |  |
|                                 | (Annexure to Ap                                       | Yes                 |                   | •)            |  |
| Is there change in address from | last registration                                     | No                  |                   | •             |  |

# AMENDMENT REQUEST FORM

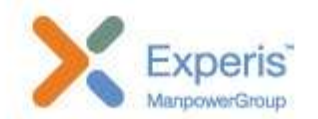

| X | Reason for Change<br>Reason for Amendment/Addendum |                     |                |             |           |
|---|----------------------------------------------------|---------------------|----------------|-------------|-----------|
|   | Reason for Amendment/Addendum                      |                     |                |             |           |
|   |                                                    |                     |                |             |           |
| × | Firm Name                                          |                     |                |             |           |
|   | SHANTI TIMBER PRODUCTS                             |                     |                |             |           |
| A | * REGD. Office :                                   | * PIN Code :        | STD Code :     | * PH No 1 : | PH No 2 : |
| 1 | 115, NAGALWADI, NEAR AMAR NAGAR, HINGNA INDUSTRIAL | 440016              |                |             |           |
|   | AREA, NAGEOR, MARARAGEIRA                          | FAX :               | * E mail :     |             | Mobile :  |
|   |                                                    |                     |                |             |           |
|   | Factory Address                                    | Factory Telephone   | No Factory Fax |             |           |
| ' | Factory Address                                    | Factory Telephone N | No Factory Fax |             |           |
| × | Financial Limit                                    |                     |                |             |           |
|   | 0.00                                               |                     |                |             |           |

# **AMENDMENT REQUEST -** CLARIFICATION

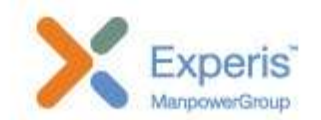

| Dashboard / My Applicati                | n / Clarification |  |
|-----------------------------------------|-------------------|--|
| L Clarification details                 |                   |  |
| PRAVEEN V [Factory ]<br>At : 10/05/2017 | test              |  |
| Comment                                 |                   |  |
|                                         |                   |  |

# **Amendment Request -** Payment

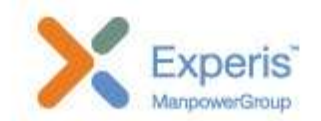

| Home | / My Application / Amendm | ent Payment |        |                 |
|------|---------------------------|-------------|--------|-----------------|
| 👤 Am | endment Payment           |             |        |                 |
| Р    | avment Details :          |             |        |                 |
|      | NEFT Number               | Bank Name   | Amount | Date of payment |
|      |                           |             | 6000   |                 |
|      |                           |             | 6000   |                 |

# **AMENDMENT REQUEST LIST**

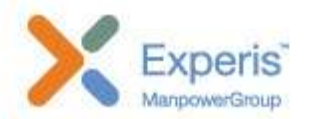

Home / My Application / Amendment

#### **1** Ammendments

| 10         | <ul> <li>records per pa</li> </ul> | ge                                 |                                                                                     |                   |                                                     |         |          |         |         |                 | Search:                   | 1        |
|------------|------------------------------------|------------------------------------|-------------------------------------------------------------------------------------|-------------------|-----------------------------------------------------|---------|----------|---------|---------|-----------------|---------------------------|----------|
| No I       | Advertisement<br>No. 11            | Factory 1                          | Location 1                                                                          | Application No. 1 | Items II                                            |         |          |         |         |                 | Status 11                 | Detail 👫 |
| 1          | ADV_619_128                        | Ordnance Factory                   | The General                                                                         | 618               | Name                                                |         | Code     | Quant   | tity A  | pprox Value     | Amendment Payment Details | View     |
| Wew        |                                    | Thurnapan                          | Tiruchirapalli<br>Tiruchirapalli<br>Tamil Nadu<br>620016                            |                   | PACKING BOX FOR ARTICLE 2A42 (30MM CANN             | ION)    |          |         | C       |                 |                           |          |
| 2<br>New   | ADV_619_128                        | Ordnance Factory<br>Tiruchirapalli | The General<br>Manager,<br>Tiruchiranalli                                           | 619               | Name                                                |         | C        | ode Q   | uantity | Approx<br>Value | Amended Certificate       | View     |
|            |                                    |                                    | Tiruchirapalli<br>Tamil Nadu<br>620016                                              |                   | CHEST RIFLE 7.62MM 1B (TO HOLD 10 RIFLES MAGAZINES) | WITH 20 |          |         |         | 0               |                           |          |
| 3<br>New   | ADV_619_128                        | Ordnance Factory<br>Tiruchirapalli | The General<br>Manager,<br>Tiruchirapalli<br>Tiruchirapalli<br>Tamil Nadu<br>620016 | 620               | No item found!                                      |         |          |         |         |                 | Yet to be processed       | View     |
| 9<br>Maret | ADV_619_128                        | Ordnance Factory                   | The General<br>Manager                                                              | 632               | Name                                                |         | Code     | Quantit | ty A    | pprox Value     | Amendment Request         |          |
| Children O |                                    | Troomayan                          | Tiruchirapalli<br>Tiruchirapalli<br>Tamil Nadu<br>620016                            |                   | WOODEN PACKING BOX FOR 14.5MM SCD GUN               | Ň       |          |         | 0       |                 |                           |          |
| 7          | ADV_417_107                        | Gun and Shell                      | The General                                                                         | 630               | Name                                                | Code (  | Quantity | ļ       | Approx  | Value           | Clarification             | View     |
| wew        |                                    | raciony                            | Cossipore                                                                           |                   | BOX FOR 84mm MK-III                                 |         |          | 0       | )       |                 |                           |          |
|            |                                    |                                    | Cossipore<br>Cossipore West<br>Bengal<br>700002                                     |                   | PISTOL BOX OF 0.32' PISTOL.                         |         |          | C       | )       |                 |                           |          |

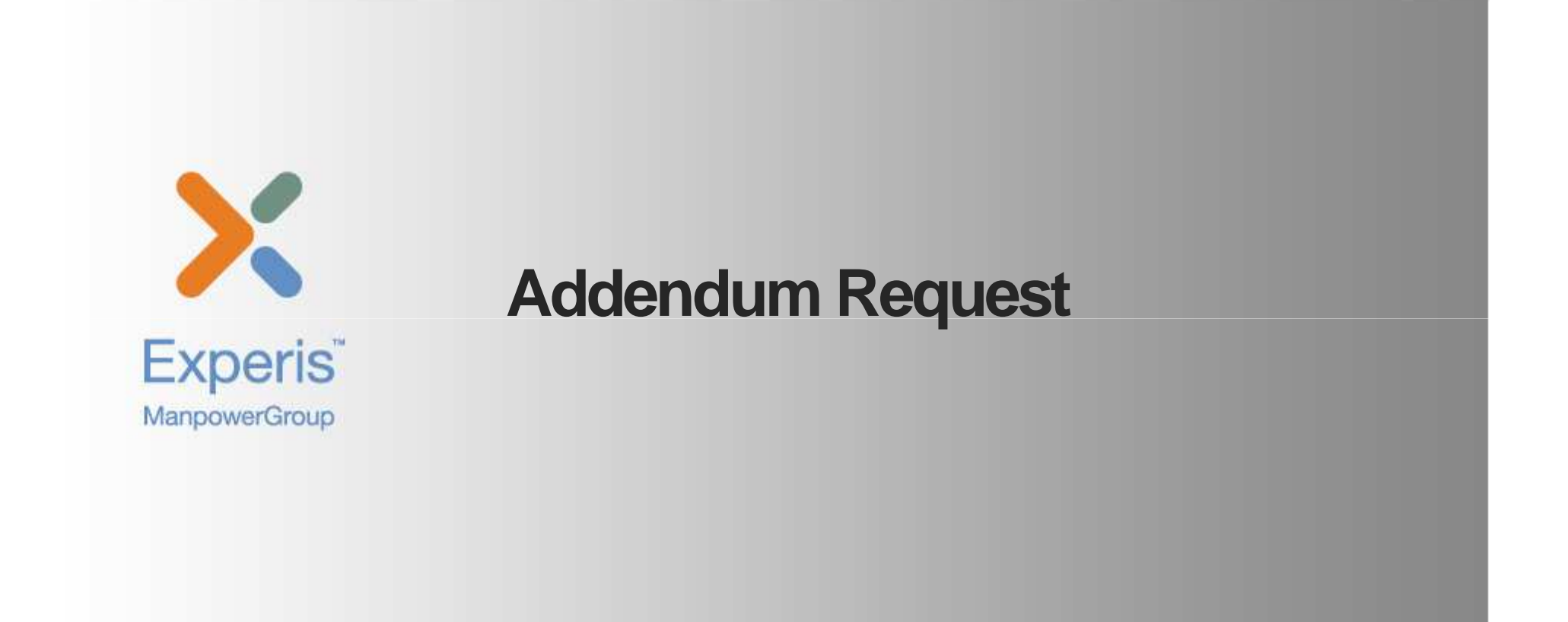

# ADDENDUM REQUEST LIST

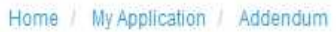

| 10 💌 n         | ecords per page                                |                                                                          |                                                                                |                                                          |                                                                                    |                                                           |            |           |                                                           | Search:                  |          |  |   |  |  |
|----------------|------------------------------------------------|--------------------------------------------------------------------------|--------------------------------------------------------------------------------|----------------------------------------------------------|------------------------------------------------------------------------------------|-----------------------------------------------------------|------------|-----------|-----------------------------------------------------------|--------------------------|----------|--|---|--|--|
| No It          | Advertisement<br>No. 11                        | Factory II                                                               | Location II                                                                    | Application No. 11                                       | Items II                                                                           |                                                           |            |           |                                                           | Status 🕮                 | Detail 🞚 |  |   |  |  |
| 9<br>Addapadum | ADV_619_128                                    | Ordnance Factory                                                         | The General<br>Manager                                                         | 1252                                                     | Name                                                                               | Code                                                      | Quantity   | Appro     | x Value                                                   | Addendum Payment Details | View     |  |   |  |  |
| Augendum       |                                                | mucinapan                                                                | Tiruchirapalli<br>Tiruchirapalli<br>Tamil Nadu<br>620016                       |                                                          | 20MM BOLT LEVER for weapon AMR                                                     | 35                                                        | 534 Bottle | 0         |                                                           |                          |          |  |   |  |  |
| 8<br>New       | ADV_619_128                                    | Ordnance Factory<br>Tiruchirapalli                                       | The General<br>Manager,<br>Tiruchirapalli                                      | 632                                                      | CRATE RGB-12, IN, MK-2 (PRACTICE) TO DRG.<br>(B)-4005 (PROV)                       | NO. NAI                                                   |            |           | 0                                                         | Clarification            | View     |  |   |  |  |
|                |                                                |                                                                          | Tiruchirapalli<br>Tamil Nadu<br>620016                                         |                                                          | CRATE ROCKET A/S RGB - 60 MK1 (IN) WOOD<br>NAI (K) 450                             | TO DRG N                                                  | 10.        |           | 0                                                         |                          |          |  |   |  |  |
| 1<br>New       | ADV_619_128 Ordnance Facto<br>Tiruchirapalli   | Ordnance Factory<br>Tiruchirapalli                                       | e Factory<br>balli<br>Tiruchirapalli<br>Tiruchirapalli<br>Tamil Nadu<br>620016 | 618                                                      | BOX M20C (WOOD) TO DRG. NO. CQA(A)/AMN/                                            | ST/365                                                    |            | 41.<br>17 | 0                                                         | Request rejected         | View     |  |   |  |  |
|                |                                                |                                                                          |                                                                                | Tiruchirapalli<br>Tiruchirapalli<br>Tamil Nadu<br>620016 |                                                                                    | BOX NO.B 201 MK 1 (A/N) WOOD, TO DRG. NO.<br>DT. 29-10-90 | ARM 147    | 70        | 0                                                         |                          |          |  |   |  |  |
| 2              | ADV_619_128                                    | Ordnance Factory                                                         | The General<br>Manager                                                         | 619                                                      | CASE WOOD PACKING NO.55 TO AFK DRG.NO.KF/1066 0                                    |                                                           |            | 0         | Yet to be processed                                       | View                     |          |  |   |  |  |
| ilen.          | ADV_619_128 Ordnance Factory<br>Tiruchirapalli | Tiruchirapalii Manager,<br>Tiruchirapalii<br>Tiruchirapali<br>Tamil Nadu | Tiruchirapalli<br>Tiruchirapalli<br>Tamil Nadu<br>620016                       |                                                          | CRATE RGB-12, IN, MK-2 (PRACTICE) TO DRG. NO. NAI<br>(B)-4005 (PROV)               |                                                           |            |           | 0                                                         |                          |          |  |   |  |  |
| 4<br>New       | ADV_880_101                                    | Ammunition Factory<br>Khadki                                             | The Sr.General<br>Manager,                                                     | 623                                                      | Name                                                                               |                                                           | Code       | Quantity  | Approx<br>Value                                           | Addendum Request         |          |  |   |  |  |
|                |                                                |                                                                          | Kirkee<br>Maharastra                                                           |                                                          | AMMUNITION CONTAINER BOX H-76 MK 1 DRG<br>SHEET - 1 PT. NO. ISV 74 A SPECN. IA 948 | . NO IA 91                                                | 14         |           | 0                                                         |                          |          |  |   |  |  |
|                |                                                |                                                                          | 411003                                                                         |                                                          | BOX M20C (WOOD) TO DRG. NO. CQA(A)/AMN/S                                           | ST/365                                                    |            |           | 0                                                         |                          |          |  |   |  |  |
|                |                                                |                                                                          |                                                                                |                                                          |                                                                                    |                                                           |            |           | BOX NO.B 201 MK 1 (A/N) WOOD, TO DRG. NO.<br>DT. 29-10-90 | ARM 1473                 | 70       |  | 0 |  |  |
|                |                                                |                                                                          |                                                                                |                                                          | BOX S-12 WOOD TO DRG.NO.NAI(V)5508 TO H<br>YDB-60                                  | OLD 4 FU                                                  | ZES        |           | 0                                                         |                          |          |  |   |  |  |

# ADDENDUM REQUEST FORM

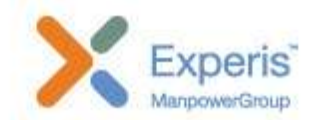

| 2  | Addendum Request                           |                                                            |                                  |                             |                    |
|----|--------------------------------------------|------------------------------------------------------------|----------------------------------|-----------------------------|--------------------|
| 1  | Reference No.                              | 478                                                        |                                  |                             |                    |
| 12 | Date                                       | 08-05-2017                                                 |                                  |                             |                    |
| оз | From                                       | SHANTI TIMBER PRODUCTS<br>115, NAGALWADI, NEAR AMAR NAGAR, | HINGNA INDUSTRIAL AREA,, NAGPUR, | MAHARASHTRA                 |                    |
| 04 | Registration Certificate no                | 473                                                        |                                  |                             |                    |
| 05 | Expiry date                                | 2020-12-03                                                 |                                  |                             |                    |
| 06 | * Reason for Addendum                      | Addendum Reason                                            |                                  |                             |                    |
| 77 | * Documentary evidences To attach relev    | ant documents click here                                   |                                  |                             |                    |
|    |                                            | Adde                                                       | endum Sought for                 |                             |                    |
| 08 | Additional items, if any, for which regist | ration is                                                  |                                  |                             |                    |
| 1  | Name                                       | Specification                                              | Drawing No.                      | Monthly Production Capacity | Unit               |
|    |                                            |                                                            |                                  |                             |                    |
|    |                                            |                                                            |                                  |                             | + Add another fiel |
| 09 | Whether same technology is involved of     | or not?                                                    |                                  | <b>,</b>                    |                    |
|    | 😫 Save Draft                               |                                                            |                                  |                             |                    |
|    |                                            | 5                                                          | end Back                         |                             |                    |

# ADDENDUM REQUEST FORM

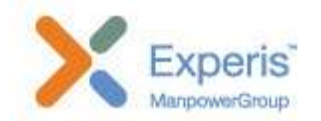

| 9 | Wheth    | her same technology is involved or not?                     | Yes                          |
|---|----------|-------------------------------------------------------------|------------------------------|
|   | Attac    | h these documents as referred-                              |                              |
|   | (i) Det  | ails of plant and machinery available for additional items. |                              |
|   | (ii) De  | tails of Quality Control / Test Equipment                   |                              |
|   | (iii) Pr | oduction Flow Chart                                         |                              |
|   | (iv) Qı  | uality Plan                                                 |                              |
|   | (v) Ba   | sis for proposed production capacity for each item.         |                              |
|   |          | * Basis of Estimation                                       | To attach relevant documents |
|   | A        | Basis of estimation                                         |                              |
|   |          |                                                             |                              |
|   |          |                                                             | Carada Davida                |
|   |          | Deaff                                                       | Send Back                    |

# **ADDENDUM REQUEST -** CLARIFICATION

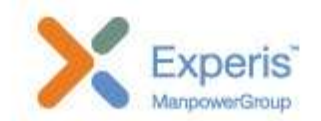

| Dashboard / My Applicati                | on / Clarification |  |
|-----------------------------------------|--------------------|--|
| L Clarification details                 |                    |  |
| PRAVEEN V [Factory ]<br>At : 10/05/2017 | test               |  |
| Comment                                 |                    |  |

# **Addendum Request -** Payment

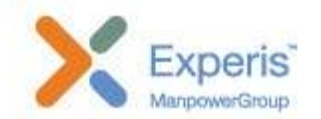

| Home / My Application / Addendum Payment |             |        |                 |
|------------------------------------------|-------------|--------|-----------------|
| Payment Details :                        | Bank Name   | Amount | Date of payment |
|                                          |             | 5670   |                 |
|                                          | Submit Cano | el     |                 |

# ADDENDUM REQUEST LIST

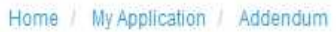

| 10 💌 r    | ecords per page         |                                    |                                                          |                    |                                                                                |                                                                      |          |          |                  | Search:                  |          |
|-----------|-------------------------|------------------------------------|----------------------------------------------------------|--------------------|--------------------------------------------------------------------------------|----------------------------------------------------------------------|----------|----------|------------------|--------------------------|----------|
| No II     | Advertisement<br>No. 11 | Factory 11                         | Location II                                              | Application No. 11 | Items II                                                                       |                                                                      |          |          |                  | Status 🚛                 | Detail 1 |
| 9         | ADV_619_128             | Ordnance Factory                   | The General<br>Manager                                   | 1252               | Name                                                                           | Code                                                                 | Quantity | Appro    | x Value          | Addendum Payment Details | View     |
| Audendum  |                         | mucinapan                          | Tiruchirapalli<br>Tiruchirapalli<br>Tamil Nadu<br>620016 |                    | 20MM BOLT LEVER for weapon AMR                                                 | 20MM BOLT LEVER for weapon AMR 35 534 B                              |          | 0        |                  |                          |          |
| 8<br>New  | ADV_619_128             | Ordnance Factory<br>Tiruchirapalli | The General<br>Manager,<br>Tinuchiranalli                | 632                | CRATE RGB-12, IN, MK-2 (PRACTICE) TO D<br>(B)-4005 (PROV)                      | CRATE RGB-12, IN, MK-2 (PRACTICE) TO DRG. NO. NAI<br>(B)-4005 (PROV) |          |          | 0                | Clarification            | View     |
|           |                         |                                    | Tiruchirapalli<br>Tamil Nadu<br>620016                   |                    | CRATE ROCKET A/S RGB - 60 MK1 (IN) WC<br>NAI (K) 450                           | OD TO DRG N                                                          | 10.      |          | 0                |                          |          |
| 1<br>New  | ADV_619_128             | Ordnance Factory<br>Tiruchirapalli | The General<br>Manager                                   | 618                | BOX M20C (WOOD) TO DRG. NO. CQA(A)/A                                           | MN/ST/365                                                            |          | 0 Reque  | Request rejected | View                     |          |
|           |                         |                                    | Tiruchirapalli<br>Tiruchirapalli<br>Tamil Nadu<br>620016 |                    | BOX NO.B 201 MK 1 (A/N) WOOD, TO DRG<br>DT. 29-10-90                           | NO. ARM 147                                                          | 70       |          | 0                |                          |          |
| 2<br>More | ADV_619_128             | Ordnance Factory                   | The General                                              | 619                | CASE WOOD PACKING NO.55 TO AFK DRO                                             | NO.KF/1066                                                           |          |          | 0                | Yet to be processed      | View     |
| ilen.     |                         | maanapan                           | Tiruchirapalli<br>Tiruchirapalli<br>Tamil Nadu           |                    | CRATE RGB-12, IN, MK-2 (PRACTICE) TO E<br>(B)-4005 (PROV)                      | ORG. NO. NAI                                                         |          |          | 0                |                          |          |
| 4<br>New  | ADV_880_101             | Ammunition Factory<br>Khadki       | The Sr.General<br>Manager,                               | 623                | Name                                                                           |                                                                      | Code     | Quantity | Approx<br>Value  | Addendum Request         |          |
|           |                         |                                    | Kirkee<br>Maharastra                                     |                    | AMMUNITION CONTAINER BOX H-76 MK.1<br>SHEET - 1 PT. NO. ISV 74 A SPECN. IA 948 | DRG. NO IA 91                                                        | 4        |          | 0                |                          |          |
|           |                         |                                    | 411003                                                   |                    | BOX M20C (WOOD) TO DRG. NO. CQA(A)/A                                           | MN/ST/365                                                            |          |          | 0                |                          |          |
|           |                         |                                    |                                                          |                    | BOX NO.B 201 MK 1 (A/N) WOOD, TO DRG.<br>DT. 29-10-90                          | NO. ARM 1477                                                         | 70       |          | 0                |                          |          |
|           |                         |                                    |                                                          |                    | BOX S-12 WOOD TO DRG.NO.NAI(V)5508 T<br>YDB-60                                 | TO HOLD 4 FU                                                         | ZES      |          | 0                |                          |          |

ManpowerGroup | Wednesday, June 07, 2017

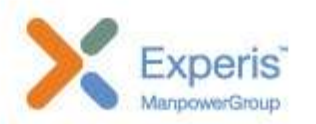

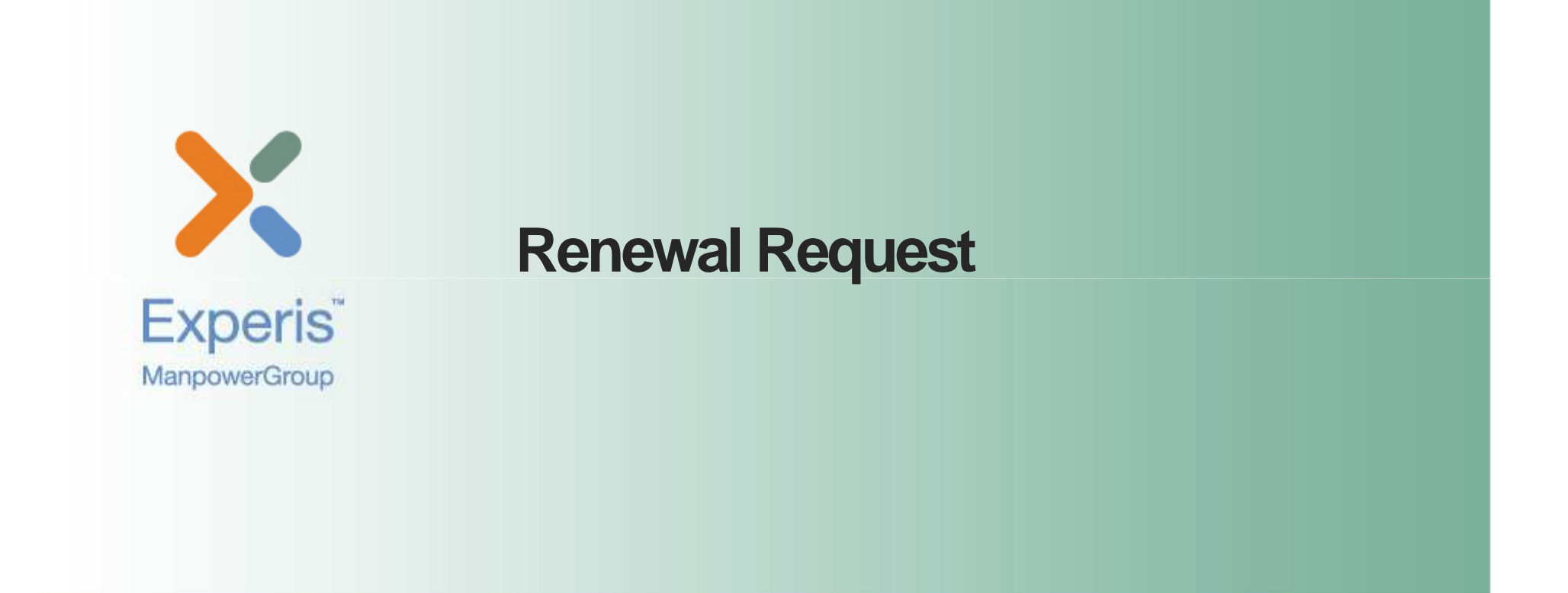

# **RENEWAL REQUEST LIST**

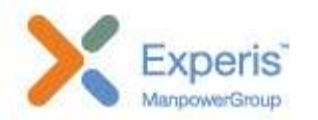

Home / My Application / Renewal

## Renewal

| 10 💌         | records per page        |                                        |                                                          |                       |                                                            |       |             |                     |        | Search: tir             |          |
|--------------|-------------------------|----------------------------------------|----------------------------------------------------------|-----------------------|------------------------------------------------------------|-------|-------------|---------------------|--------|-------------------------|----------|
| No II        | Advertisement<br>No. II | Factory 👫                              | Location 1                                               | Application<br>No. II | Items It                                                   |       |             |                     | VRRF I | Status 11               | Detail 1 |
| 21<br>Report | ADV_619_128             | Ordnance Factory                       | The General<br>Manager                                   | 1254                  | Name                                                       | Code  | Quantity    | Approx Value        | View   | Renewal Payment Details | View     |
| Reliewar     |                         | moonrapan                              | Tiruchirapalli<br>Tiruchirapalli<br>Tamil Nadu<br>620016 |                       | WOODEN PACKING BOX FOR 14.5MM SCD GUN                      | 34    | 544 Ample   | 0                   |        |                         |          |
| 3            | ADV_619_120             | Ordnance Factory                       | The General                                              | 617                   | Name                                                       | Code  | Quantity    | Approx Value        | View   | Renew Request           |          |
| New          |                         | muchnapan                              | Tiruchirapalli                                           |                       | CHEST Magazine for 7.62mm Rifle                            |       |             | 0                   |        |                         |          |
|              |                         | Tiruchirapalli<br>Tamil Nadu<br>620016 | Tiruchirapalli<br>Tamil Nadu<br>620016                   |                       | CHEST RIFLE to Hold 10 Rifles for 7.62mm Rifle             |       | 0           |                     |        |                         |          |
| 4            | ADV_619_128             | Ordnance Factory                       | The General                                              | 618                   | Name                                                       | Cod   | le Quantity | Approx Value        | View   | Clarification           | View     |
| new          |                         | Thuchtapan                             | Tiruchirapalli<br>Tiruchirapalli<br>Tamil Nadu<br>620016 |                       | PACKING BOX FOR ARTICLE 2A42 (30MM CANNON                  | )     |             | 0                   |        | Clanification           |          |
| 5<br>New     | ADV_619_128             | Ordnance Factory<br>Tiruchirapalli     | The General<br>Manager,<br>Tiruchiranalli                | 619                   | Name                                                       | C     | Code Quant  | ity Approx<br>Value | View   | Yet to be processed     | View     |
|              |                         |                                        | Tiruchirapalli<br>Tamil Nadu<br>620016                   |                       | CHEST RIFLE 7.62MM 1B (TO HOLD 10 RIFLES WIT<br>MAGAZINES) | TH 20 |             | 0                   |        |                         |          |

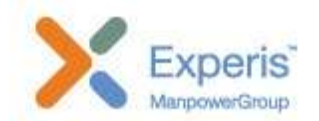

|    | Reference No.                                                                                                    |                   |               |     |             |  |
|----|----------------------------------------------------------------------------------------------------|-------------------|---------------|-----|-------------|--|
| 1  | 461                                                                                                    |                   |               |     |             |  |
|    | Date                                                                                                    |                   |               |     |             |  |
|    | 08-05-2017                                                                                                    |                   |               |     |             |  |
|    | From                                                                                                    |                   |               |     |             |  |
| I  | SHANTI TIMBER PRODUCTS, 115, NAGALWADI, NEAP                                                                                                    | R AMAR NAGAR, HIN | GNA ROAD,     |     |             |  |
|    |                                                                                                    |                   | ĥ             |     |             |  |
|    | Content of the letter                                                                                                    |                   |               |     |             |  |
| (A | Registration Certificate no                                                                                                    | (B)               | Dated         | (C) | Expiry date |  |
|    | 461                                                                                                    |                   | 13-06-2007    |     | 12-06-2013  |  |
| (D | Renewal registration may be done for     BOX 8A[AS PER DRG.]     PLYWOOD AMMUNITION BOXES[AS PER DRG.]     PLYWOOD AMMUNITION CONTAINERS[AS PER     We may also be assessed for | DRG.]             |               |     |             |  |
| (= | Name                                                                                                    |                   | Specification |     | Drawing No. |  |
|    | (                                                                                                    |                   |               | (   |             |  |
|    |                                                                                                    |                   |               |     |             |  |

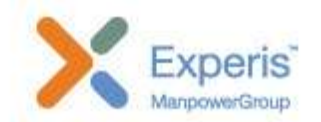

|      | (Annexure to Application for Renewal of Registration)                                                                                                    |  |
|------|----------------------------------------------------------------------------------------------------|--|
| Part | I -GENERAL INFORMATION                                                                                                    |  |
| . 1  | Name of Firm                                                                                                    |  |
| 01   | SHANTI TIMBER PRODUCTS                                                                                                    |  |
| oo l | Office Address                                                                                                    |  |
| J2   | 115, NAGALWADI, NEAR AMAR NAGAR, HINGNA ROAD, INDUSTRIAL AREA, NAGPUR, MAF                                                                                                    |  |
|      | Telephone No                                                                                                    |  |
|      | Telephone No                                                                                                    |  |
|      | FAX                                                                                                    |  |
|      | Fax                                                                                                    |  |
| 03   | Factory Address                                                                                                    |  |
| 1    | Factory Address                                                                                                    |  |
|      | Telephone No.                                                                                                    |  |
|      | Telephone No                                                                                                    |  |
|      | FAX                                                                                                    |  |
|      | Fax                                                                                                    |  |
| 04   | Give reasons for change                                                                                                    |  |
|      | yes V                                                                                                    |  |
|      |                                                                                                    |  |
|      | Documentary evidences To attach relevant documents click here                                                                                                    |  |
| 05   | Changes if any in the management or constitution of the firm. (If so, give details and attach relevant documents)                                                                    |  |
|      |                                                                                                    |  |
|      | Documentary evidences To attach relevant documents click here                                                                                                    |  |
| 06   | Changes if any, in the numbers and qualifications/experience of permanent personnel employed for production and quality control/ testing. If so, attach details separately for each. |  |
|      |                                                                                                    |  |
|      | Documentary evidences to attach relevant documents click here                                                                                                    |  |
|      | Concenter of address to added the restantiated ments                                                                                                    |  |

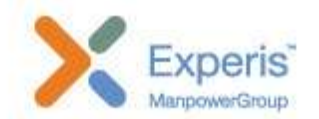

|      | Details of nomenclature and capacity of items for Which firm was last registered. (Attach                                                                                                    |  |
|------|----------------------------------------------------------------------------------------------------|--|
| 0.00 | separate sneet ir required)                                                                                                    |  |
|      |                                                                                                    |  |
|      | Documentary evidences To attach relevant documents                                                                                                    |  |
| 02   | Changes, if any, in production facilities, viz., availability of plant/machinery and process for production, since last registration.                                                                      |  |
|      |                                                                                                    |  |
|      | Documentary evidences To attach relevant documents                                                                                                    |  |
| 03   | Changes in technology or design of products for which already registered. If so, give flow chart and basis for revised capacity (if required).                                                             |  |
|      |                                                                                                    |  |
|      | Documentary evidences To attach relevant documents Click here                                                                                                    |  |
| 04   | Changes in in-house laboratory equipment/testing and Drawing facilities, office/design, if any, since last Registration. If so, give details of changes in testing/ Quality control / design capabilities. |  |
|      | Documentary evidences To attach relevant documents click here                                                                                                    |  |
| 5    | In case, arrangements for bought out production Processes and quality control testing facilities have been permitted during last registration, give details of changes in these, if any.                   |  |
|      |                                                                                                    |  |
|      | Documentary evidences To attach relevant documents click here                                                                                                    |  |
| 6    | Changes, if any, in arrangements for procurement or or sub-contracting for raw materials<br>or components/ Sub-assemblies/ processes since last registration.                                              |  |
|      |                                                                                                    |  |
|      | Documentary evidences To attach relevant documents click here                                                                                                    |  |
|      |                                                                                                    |  |

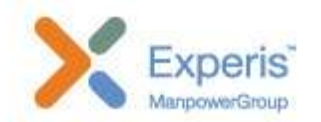

| and specifications and production capacity for each                                                                                                    | ught now. Give details of nomenclature ch.                                                                                                    |                                                                               |                                                                                                    |
|----------------------------------------------------------------------------------------------------|----------------------------------------------------------------------------------------------------|-------------------------------------------------------------------------------|----------------------------------------------------------------------------------------------------|
| test <u>ren final12</u>                                                                                                    | la la                                                                                                    |                                                                               |                                                                                                    |
| Documentary evidences To attach relevant documents                                                                                                    | click here                                                                                                    |                                                                               |                                                                                                    |
| In case additional items for registration have been applied details / information –                                                                                                    | for in column. 7 above, please give Following                                                                                                    |                                                                               |                                                                                                    |
| (A) Whether same technology is involved or not                                                                                                    | ?                                                                                                    |                                                                               |                                                                                                    |
| yes                                                                                                    |                                                                                                    |                                                                               | •                                                                                                  |
| <ul> <li>documents as reference-</li> <li>(i) Details of plant and machinery available for addition (ii) Details of Quality Control / Test Equipment</li> <li>(iii) Production Flow Chart</li> <li>(iv) Quality Plan</li> <li>(v) Basis for proposed production capacity for each</li> </ul>                                                                                                    | ditional items.                                                                                                    |                                                                               |                                                                                                    |
| > Basis of Estimation                                                                                                    |                                                                                                    |                                                                               |                                                                                                    |
| Basis of estimation                                                                                                    |                                                                                                    |                                                                               |                                                                                                    |
|                                                                                                    |                                                                                                    |                                                                               |                                                                                                    |
| Documentary evidences To attach relevant documents                                                                                                    | click here                                                                                                    | t / non-angention the Last 2 and                                              |                                                                                                    |
| Documentary evidences To attach relevant document Details of Supply Orders from Ordnance Factories re S.O. NO. & DATE                                                                                                    | click here eccived/Executed fully or partly (with reasons for partly Order Placed by                                                                                                    | rt / non-execution)during the Last 3 yes<br>Nomenclature Value<br>Store Value | ars :- :<br>Date of Completion/reasons for<br>non/Part execution                                   |
| Documentary evidences To attach relevant document Details of Supply Orders from Ordnance Factories re S.O. NO. & DATE                                                                                                    | click here                                                                                                    | rt / non-execution)during the Last 3 yes<br>Nomenclature<br>Store<br>Value    | ars :- : Date of Completion/reasons for non/Part execution                                         |
| Documentary evidences To attach relevant document Details of Supply Orders from Ordnance Factories re S.O. NO. & DATE                                                                                                    | Click here Click here Corder Placed by                                                                                                    | rt / non-execution)during the Last 3 yes<br>Nomenclature<br>Store<br>Value    | ars :- :<br>Date of Completion/reasons for<br>non/Part execution<br>+ Add another field            |
| Documentary evidences To attach relevant document Details of Supply Orders from Ordnance Factories re S.O. NO. & DATE Your comments, if any, to justify renewal of registra                                                                                                    |                                                                                                    | rt / non-execution)during the Last 3 years<br>Nomenclature Value Store        | ars :- :<br>Date of Completion/reasons for<br>non/Part execution<br>+ Add another field            |
| Documentary evidences To attach relevant document Details of Supply Orders from Ordnance Factories re S.O. NO. & DATE Your comments, if any, to justify renewal of registre                                                                                                    |                                                                                                    | rt / non-execution)during the Last 3 yes Nomenclature Store Value             | ars :- :<br>Date of Completion/reasons for<br>non/Part execution<br>+ Add another field            |
| Documentary evidences To attach relevant document Details of Supply Orders from Ordnance Factories re S.O. NO. & DATE Your comments, if any, to justify renewal of registre                                                                                                    |                                                                                                    | rt / non-execution)during the Last 3 yea                                      | ars :- :<br>Date of Completion/reasons for<br>non/Part execution<br>+ Add another field            |
| Details of Supply Orders from Ordnance Factories research in S.O. NO. & DATE  Your comments, if any, to justify renewal of registre  Notes Information given in Parts I and II should be related in Where necessary, details may be given on separate All relevant documents and separate sheets may be Assessment fee is to be paid in case of change of lo                                                                                                    | click here     click here     ceceived/Executed fully or partly (with reasons for part     Order Placed by     Order Placed by     ation for a further period of 3 years     to the information given at the time of last registration     sheets attached.     serially numbered and indexed properly.     cation of firm or existing / additional items to be reme | n, as applicable.                                                             | ars :- : Date of Completion/reasons for non/Part execution + Add another field                     |
| Details of Supply Orders from Ordnance Factories results of Supply Orders from Ordnance Factories results of Supply Orders from Ordnance Factories results of S.O. NO. & DATE  Your comments, if any, to justify renewal of registres  Your comments, if any, to justify renewal of registres Information given in Parts I and II should be related for the second structure of the second structure of the second structure o |                                                                                                    | n, as applicable.                                                             | ars :- :<br>Date of Completion/reasons for<br>non/Part execution<br>+ Add another field<br>10logy. |
| Details of Supply Orders from Ordnance Factories re  S.O. NO. & DATE  Your comments, if any, to justify renewal of registr  Notes Information given in Parts I and II should be related f Where necessary, details may be given on separate All relevant documents and separate sheets may be Assessment fee is to be paid in case of change of lo                                                                                                    |                                                                                                    | n, as applicable.                                                             | ars :- :<br>Date of Completion/reasons for<br>non/Part execution + Add another field nology.       |

# **Renewal Request -** Clarification

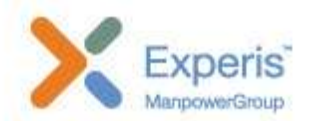

| L Clarification details                 |      |  |  |
|-----------------------------------------|------|--|--|
| PRAVEEN V [Factory ]<br>At : 10/05/2017 | test |  |  |
| Comment                                 |      |  |  |

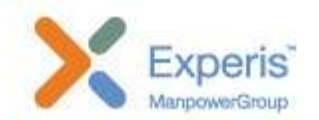

| Renewal Payment   |           |        |                 |
|-------------------|-----------|--------|-----------------|
| Payment Details : |           |        |                 |
| NEFT Number       | Bank Name | Amount | Date of payment |
|                   |           | 90000  |                 |

# **RENEWAL REQUEST LIST**

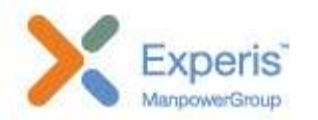

Home / My Application / Renewal

## Renewal

| 10 💌         | records per page        |                                        |                                                          |                       |                                                            |       |             |                     |        | Search: tir             |          |
|--------------|-------------------------|----------------------------------------|----------------------------------------------------------|-----------------------|------------------------------------------------------------|-------|-------------|---------------------|--------|-------------------------|----------|
| No II        | Advertisement<br>No. II | Factory 👫                              | Location 1                                               | Application<br>No. II | Items It                                                   |       |             |                     | VRRF I | Status 11               | Detail 1 |
| 21<br>Report | ADV_619_128             | Ordnance Factory                       | The General<br>Manager                                   | 1254                  | Name                                                       | Code  | Quantity    | Approx Value        | View   | Renewal Payment Details | View     |
| Reliewar     |                         | moonrapan                              | Tiruchirapalli<br>Tiruchirapalli<br>Tamil Nadu<br>620016 |                       | WOODEN PACKING BOX FOR 14.5MM SCD GUN                      | 34    | 544 Ample   | 0                   |        |                         |          |
| 3            | ADV_619_120             | Ordnance Factory                       | The General                                              | 617                   | Name                                                       | Code  | Quantity    | Approx Value        | View   | Renew Request           |          |
| New          |                         | muchnapan                              | Tiruchirapalli                                           |                       | CHEST Magazine for 7.62mm Rifle                            |       |             | 0                   |        |                         |          |
|              |                         | Tiruchirapalli<br>Tamil Nadu<br>620016 | Tiruchirapalli<br>Tamil Nadu<br>620016                   |                       | CHEST RIFLE to Hold 10 Rifles for 7.62mm Rifle             |       | 0           |                     |        |                         |          |
| 4            | ADV_619_128             | Ordnance Factory                       | The General                                              | 618                   | Name                                                       | Cod   | le Quantity | Approx Value        | View   | Clarification           | View     |
| new          |                         | Thuchtapan                             | Tiruchirapalli<br>Tiruchirapalli<br>Tamil Nadu<br>620016 |                       | PACKING BOX FOR ARTICLE 2A42 (30MM CANNON                  | )     |             | 0                   |        | Clanification           |          |
| 5<br>New     | ADV_619_128             | Ordnance Factory<br>Tiruchirapalli     | The General<br>Manager,<br>Tiruchiranalli                | 619                   | Name                                                       | C     | Code Quant  | ity Approx<br>Value | View   | Yet to be processed     | View     |
|              |                         |                                        | Tiruchirapalli<br>Tamil Nadu<br>620016                   |                       | CHEST RIFLE 7.62MM 1B (TO HOLD 10 RIFLES WIT<br>MAGAZINES) | TH 20 |             | 0                   |        |                         |          |

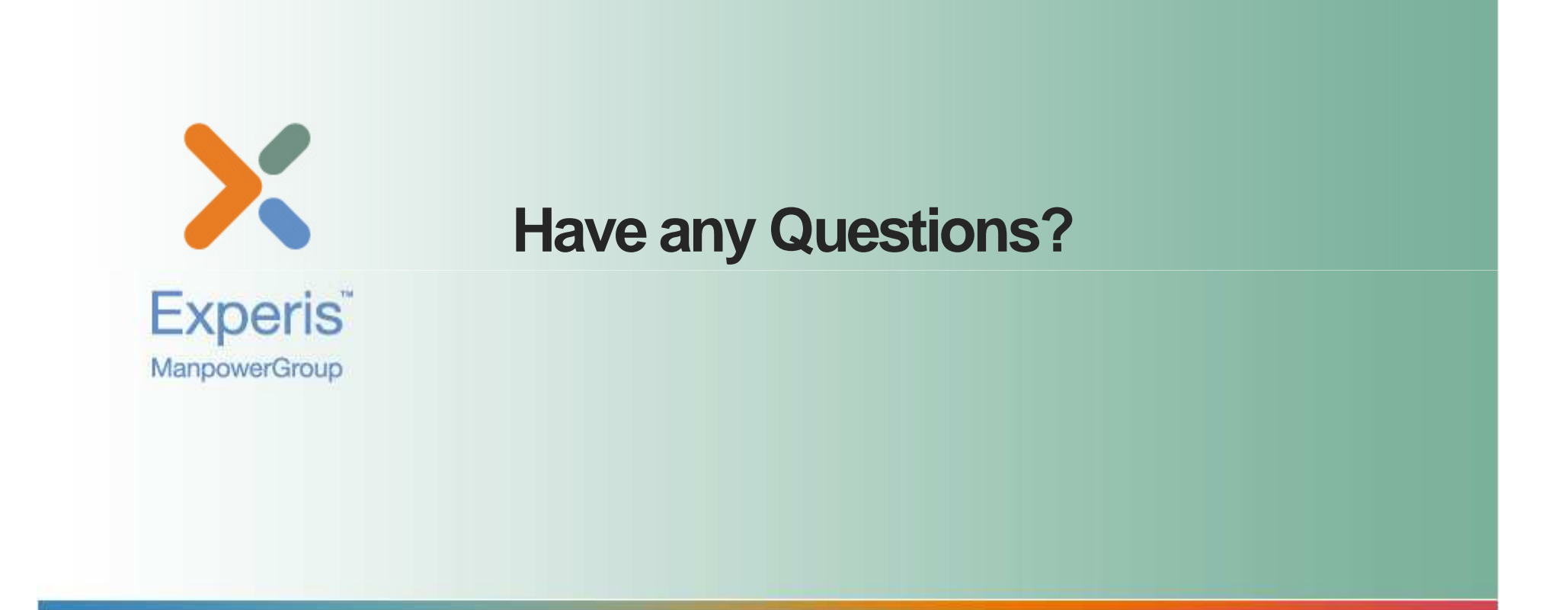

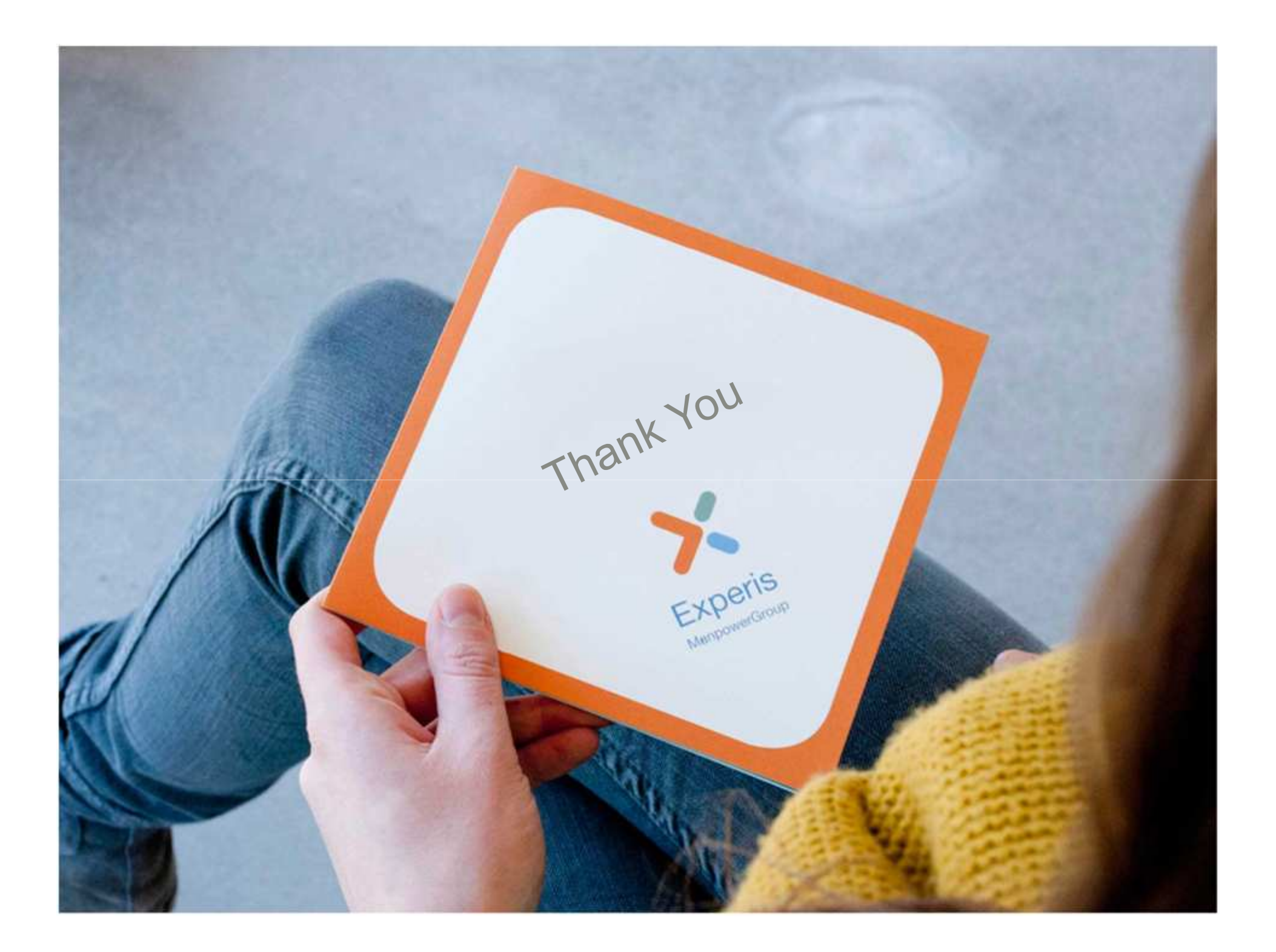